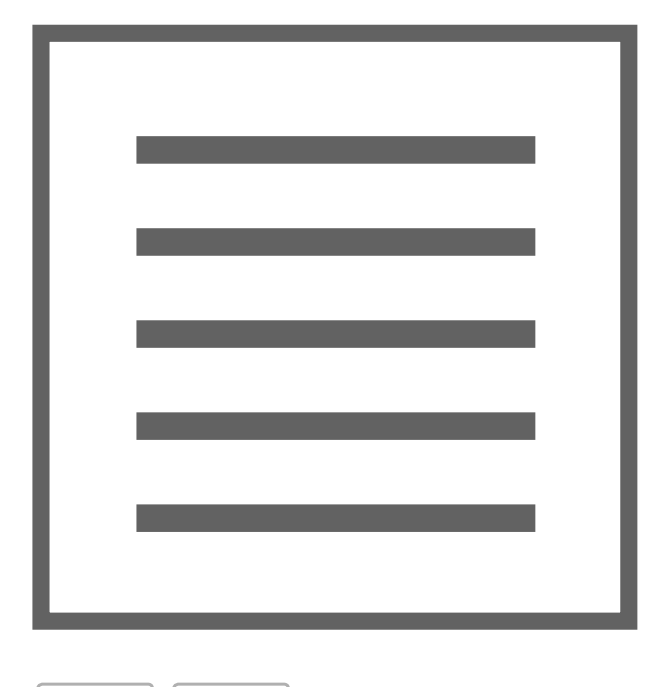

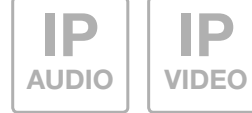

### LBM-300/310 IP Audio-Modul EB

Best.-Nr.: 5813 01 0, 5813 02 0

LBM-300/310 IP door module built in Order no.: 5813 01 0, 5813 02 0

# Einführung / Anschluss und Versorgung

## Inhalt

| Einführung                                   | 2 | Werkseitige Einstellungen               | 4      |
|----------------------------------------------|---|-----------------------------------------|--------|
| Netzwerk-Anschluss und Versorgung            | 2 | Reset auf werkseitige Einstellungen     | 4      |
| Anschluss Ruftaster, Beleuchtung, Relais     | 3 | Installationskonzepte und Konfiguration | 5      |
| LED-Status Anzeigen                          | 3 | Quickstart-Konfiguration mit ISS-300    | 6 - 7  |
| Erweiterungs-Port für Display-Call, Tastatur | 4 | Experten-Konfiguration                  | 8 - 11 |

### Sicherheitshinweise

Einbau und Montage elektrischer Geräte dürfen nur durch eine Elektrofachkraft gemäß den einschlägigen Installationsnormen, Richtlinien, Bestimmungen, Sicherheits- und Unfallverhütungsvorschriften des Landes erfolgen. Für Arbeiten an Anlagen mit Netzanschluss 230 V~ sind die Sicherheitsanforderungen nach DIN VDE 0100 zu beachten. Bei Nichtbeachten der Anleitung können Schäden am Gerät, Brand oder andere Gefahren entstehen. Diese Anleitung ist Bestandteil des Produktes und muss beim Endkunden verbleiben.

## Systeminformation und bestimmungsgemäßer Gebrauch

Dieses Gerät ist ein Produkt des IP Türsprechanlagen-Systems und kann nur innerhalb der definierten Installationsszenarien eingesetzt werden. Detaillierte Fachkenntnisse durch IP-Schulungen werden zum Verständnis vorausgesetzt. Die Funktion des Gerätes ist konfigurationsabhängig. Nähere Informationen zum jeweiligen Funktionsumfang entnehmen Sie den entsprechenden Anwendungsbeschreibungen in der Produktdatenbank.

## **Netzwerk-Anschluss und Versorgung**

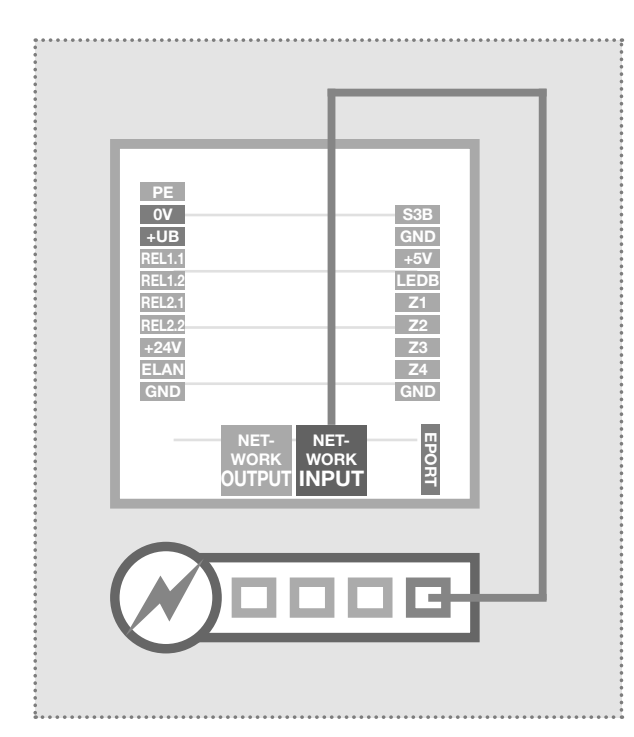

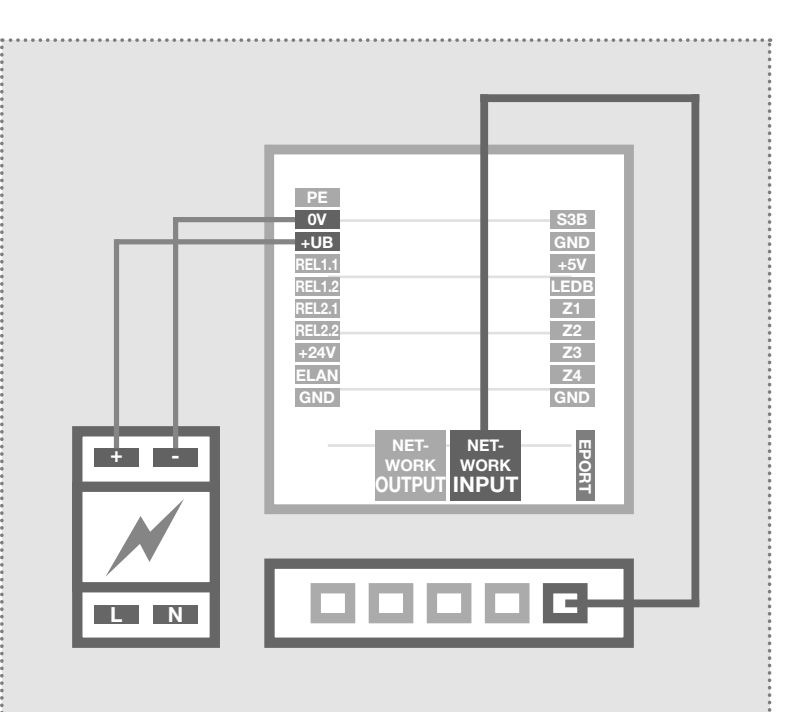

### IP Türlautsprecher-Modul per PoE-Switch

Der INPUT-Port des IP Türlautsprecher-Moduls wird über ein Netzwerkkabel (ab CAT5) mit einem PoE-Switch (nach IEEE 802.3af) verbunden.

Achtung: Das Modul darf nicht direkt über einen, auf Verlegekabel gecrimpten, Stecker angeschlossen werden. Vercrimpen Sie eine Buchse und benutzen Sie dazwischen ein kurzes flexibles Netzwerkkabel.

### IP Türlautsprecher-Modul per Netzteil 28VDC

Verbinden Sie die Klemmen 0V und +UB des IP Türlautsprecher-Moduls mit einem 28VDC Netzteil (NGV-500). Der INPUT-Port wird über ein Netzwerkkabel (ab CAT5) mit einem Ethernet-Switch verbunden.

Achtung: Ein am OUTPUT-Port angeschlossenes CBM-300 IP Kamera-Modul wird ebenfalls mitversorgt. Es handelt sich hier aber nicht um eine Standard-PoE-Versorgung. Andere (PoE-)Geräte können über diesen Port zwar netzwerktechnisch angeschlossen, aber generell nicht mitversorgt werden.

## **Anschluss und Versorgung**

### Anschluss der Ruftaster, Namenschild-Beleuchtung und Relais

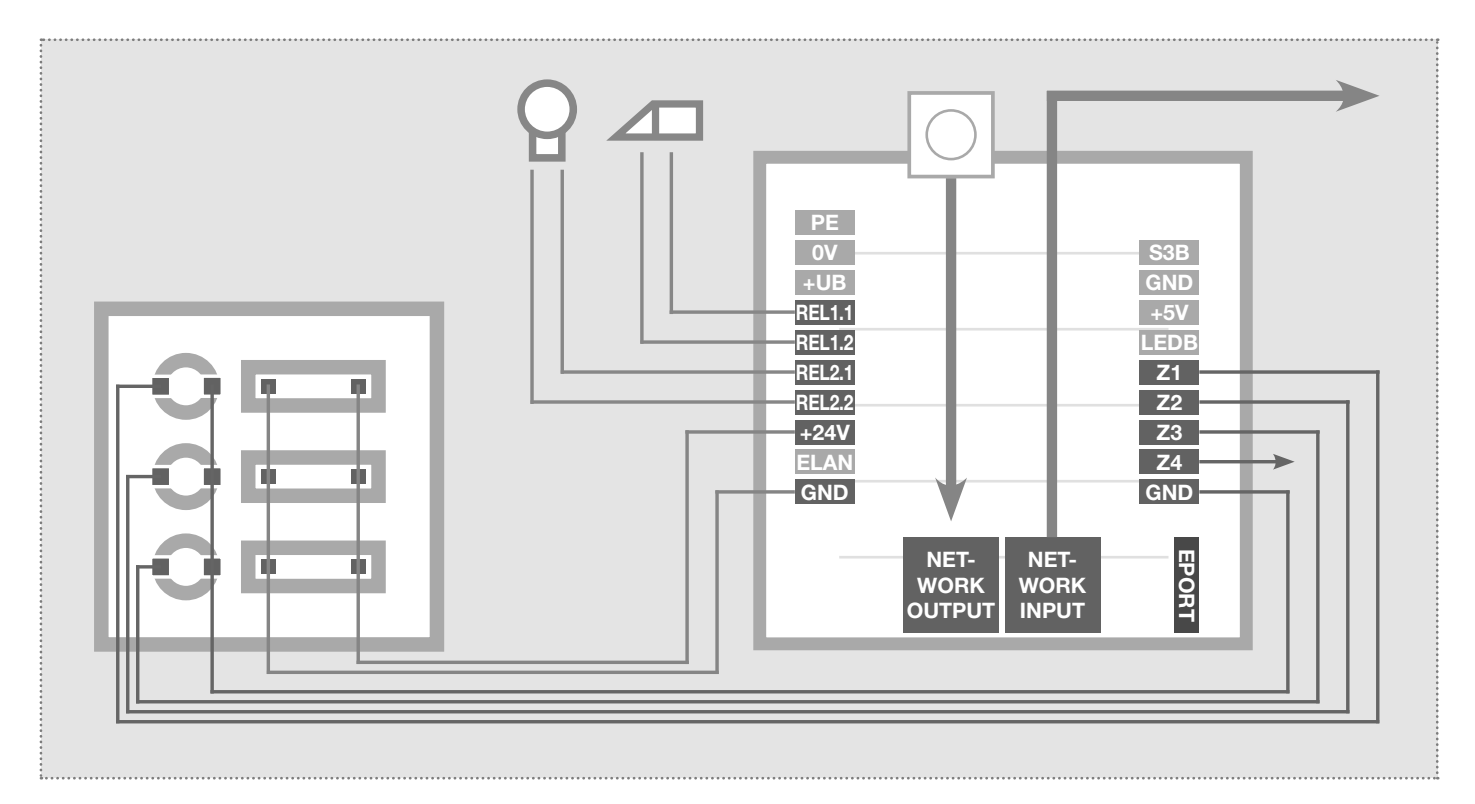

- PE 0V
- Erdungskontakt
- Bezugsmasse +UB
- +UB Betriebsspannung von externem Netzgerät (28VDC, 1A)
- REL1.1 REL1.2 REL2.1 REL2.2

Relais (Schließer) potentialfrei, max. 24V / 2A

Relais (Schließer) potentialfrei, max. 24V / 2A

+24V Ausgang 24VDC, 200mA

- ELAN nicht belegt / keine Funktion
- GND Masse für +24V Ausgang

### LED Status-Anzeigen

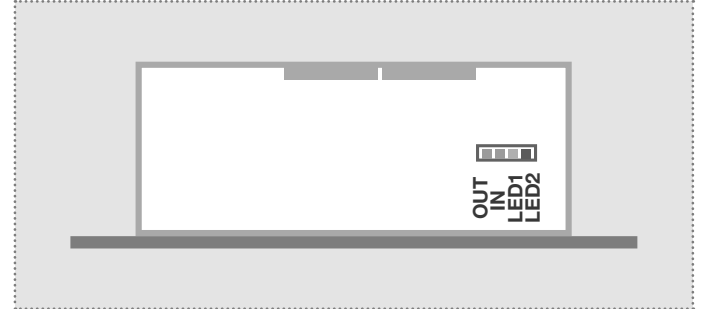

LED2 (Rot)

GND

+5V

LEDB

Z1

**Z**2

**Z**3

**Z**4

GND

EPORT

Zentralruf-Taster

Masse für Zentralruf-Taster

nicht belegt / keine Funktion

nicht belegt / keine Funktion

Anschluss Ruftaster 1

Anschluss Ruftaster 2 Anschluss Ruftaster 3

Anschluss Ruftaster 4

Erweiterungsport

matrix-Modul MBM-300.

Masse für Ruftaster 1 - 4

Dauerhaft an: Ein Gerät ist mit dem Output-Netzwerkport verbunden und in Betrieb. Kurzes Aufblinken signalisiert: Datenverkehr. Das Türlautsprecher-Modul ist mit dem Netzwerk verbunden und in Betrieb. Kurzes Aufblinken signalisiert: Datenverkehr. Dauerhaft an: Türlautsprechermodul befindet sich in einer Sprechverbindung. Blinken: Der

für den Anschluss von IP Displaycall-Modul DBM-300, IP Direktwahl-Tastaturmodul TBM-300 und IP Dioden-

Werksreset ist abgeschlossen. Dauerhaft an: Das Türlautsprechermodul ist nicht am SIP-Server registriert.

# Anschluss und Versorgung / Werkseinstellungen

## Erweiterungs-Port für IP Displaycall und Direktwahl-Tastaturmodul

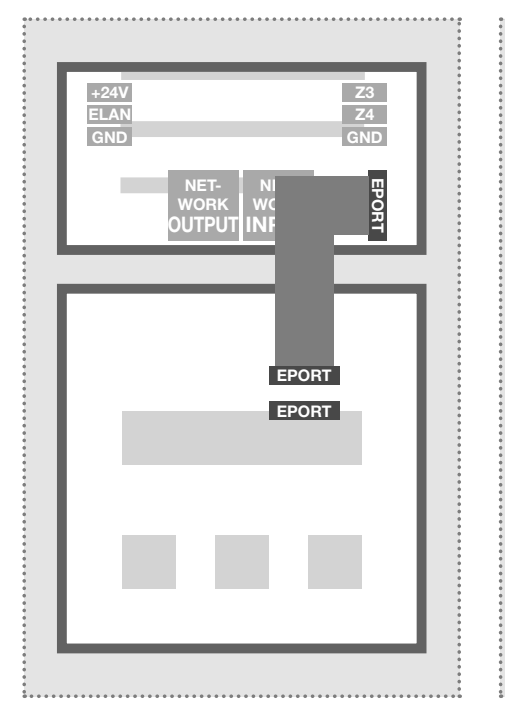

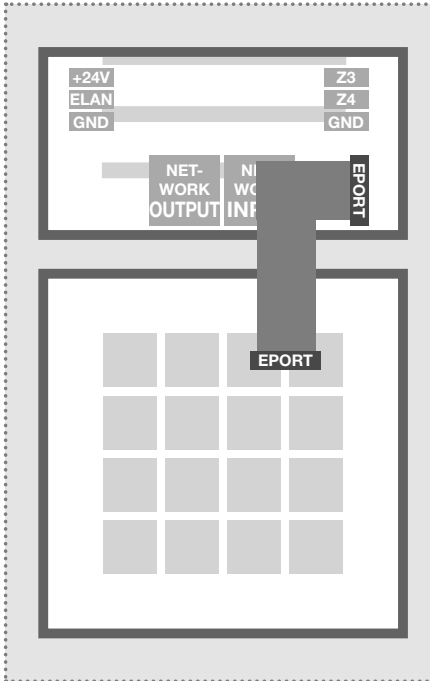

Am Erweiterungsport des IP Türlautsprecher-Moduls kann das IP Displaycall- und Direktwahl-Tastaturmodul angeschlossen werden.

Die Ruftaster-Anschlüsse Z1 bis Z4 können zusätzlich genutzt werden.

Hinweis: Eines dieser Module wird direkt über den Türlautsprecher versorgt. Am Displaycall-Modul können auch noch weitere Displaycall-Module oder ein Direktwahl-Tastaturmodul (z.B. für eine Code-Lock-Zugangskontrolle) angeschlossen werden. In diesem Fall ist eine separate Spannungsversorgung für die zusätzlichen Module vorzusehen.

### Werkseitige Einstellungen

IP-Adresse Türlautsprecher-Modul

192.168.42.41

Zugangsdaten - Administration Passwort: 1234

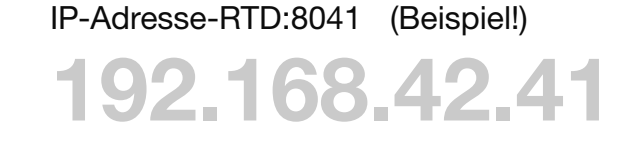

Hauptnetz-Zugriff über ISS-300

### Reset auf werkseitige Einstellungen

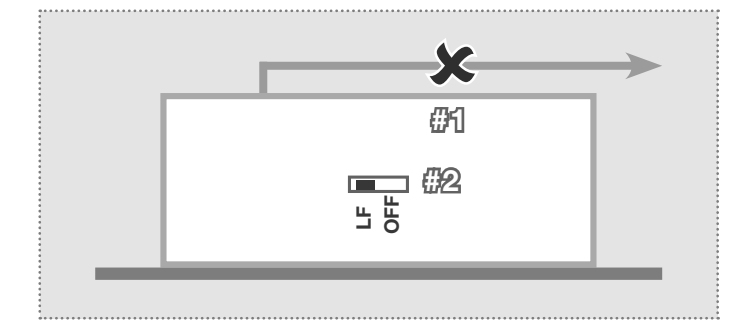

- 1. Trennen Sie das IP Türlautsprecher-Modul von der Spannungsversorgung (Power-over-Ethernet oder Netzteil).
- Stellen Sie den seitlichen Reset-Schalter auf LF (Load Factory Defaults): Frontplatte nach unten, Schalter nach links.
- 3. Verbinden Sie das Türlautsprecher-Modul wieder mit der Spannungsversorgung.

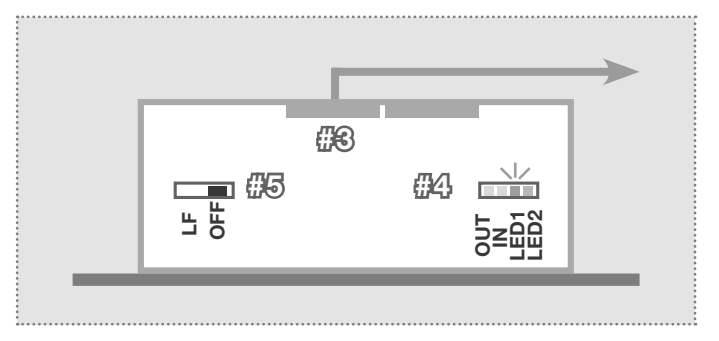

- 4. Warten Sie, bis die LED1 (Orange) permanent blinkt.
- 5. Stellen Sie (ohne die Spannungsversorgung zu trennen) den Reset-Schalter wieder zurück auf die ursprüngliche Position. Das Türlautsprecher-Modul ist nun zurückgesetzt.

Hinweis: Telefonbuch-Einträge werden dadurch nicht zurückgesetzt. Bitte nehmen Sie diese Änderungen jeweils manuell vor.

# Konfigurations-Oberfläche / Installationskonzept

### Installationskonzept und Konfiguration

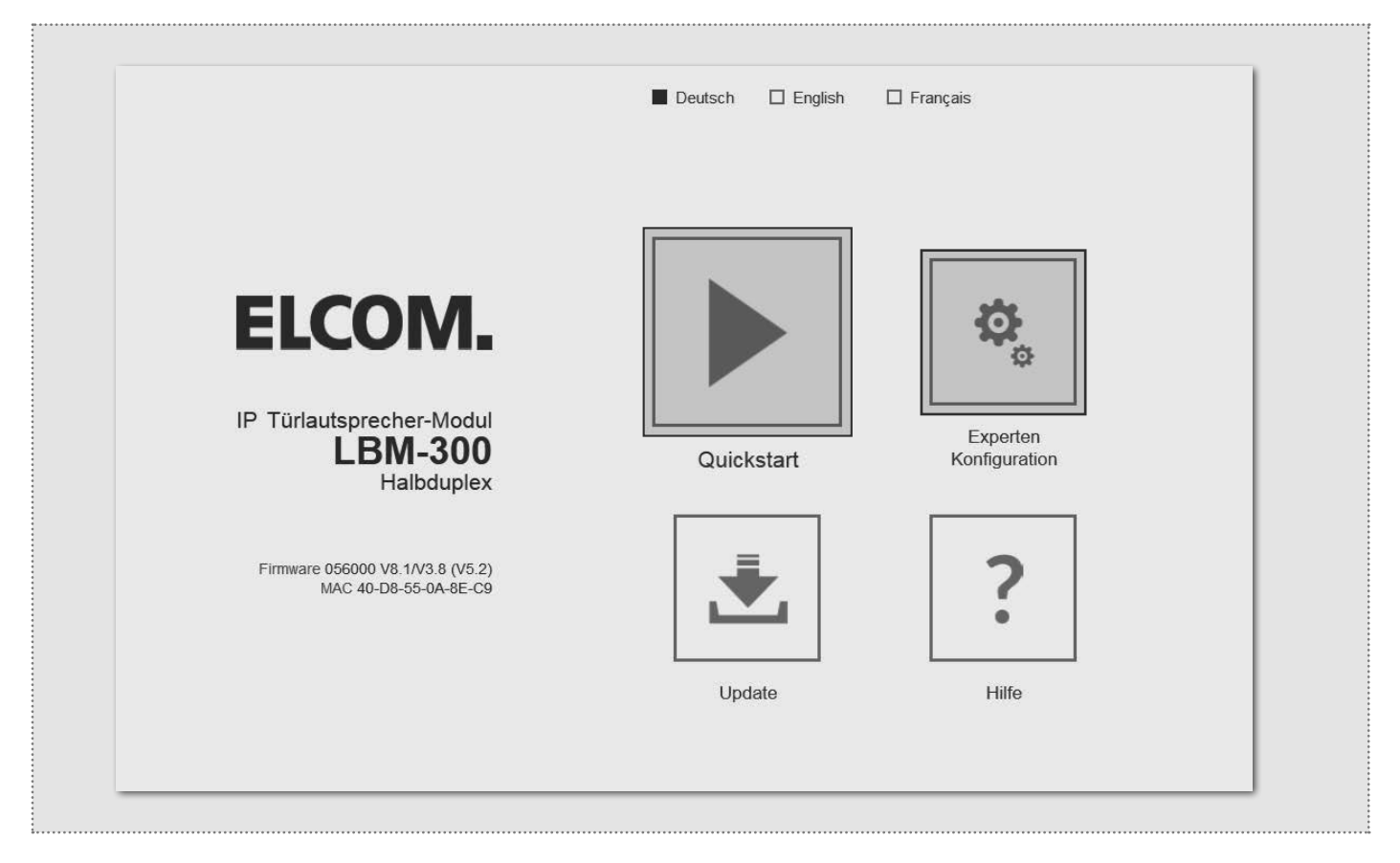

### Quickstart-Konfiguration mit IP Sprechanlagen-Server ISS-300

Konfigurations-Bereich für die Installation mit dem IP Sprechanlagen-Server ISS-300. Bitte verwenden Sie für die Inbetriebnahme unbedingt den Easy-Installation-Guide.

| IP Easy Installation Guide 2015 | AUDIO<br>IP<br>VIDEO |
|---------------------------------|----------------------|
| EASY SECURE FOCUSED             | ELCOM.               |

### Update

Administrations-Bereich für Firmware-Updates und Einstellungsdateien.

# Experten-Konfiguration für individuelle Installationen

Konfigurations-Bereich für die Integration in (Firmen-)Netzwerke in Kombination mit bestehenden IP Telefonanlagen.

### Hilfe

Informationen zu Installations-Anleitungen auf der Homepage und Produktdatenbank.

(DE)

# **Quickstart-Konfiguration**

### **Quickstart-Konfiguration mit IP Sprechanlagen-Server ISS-300**

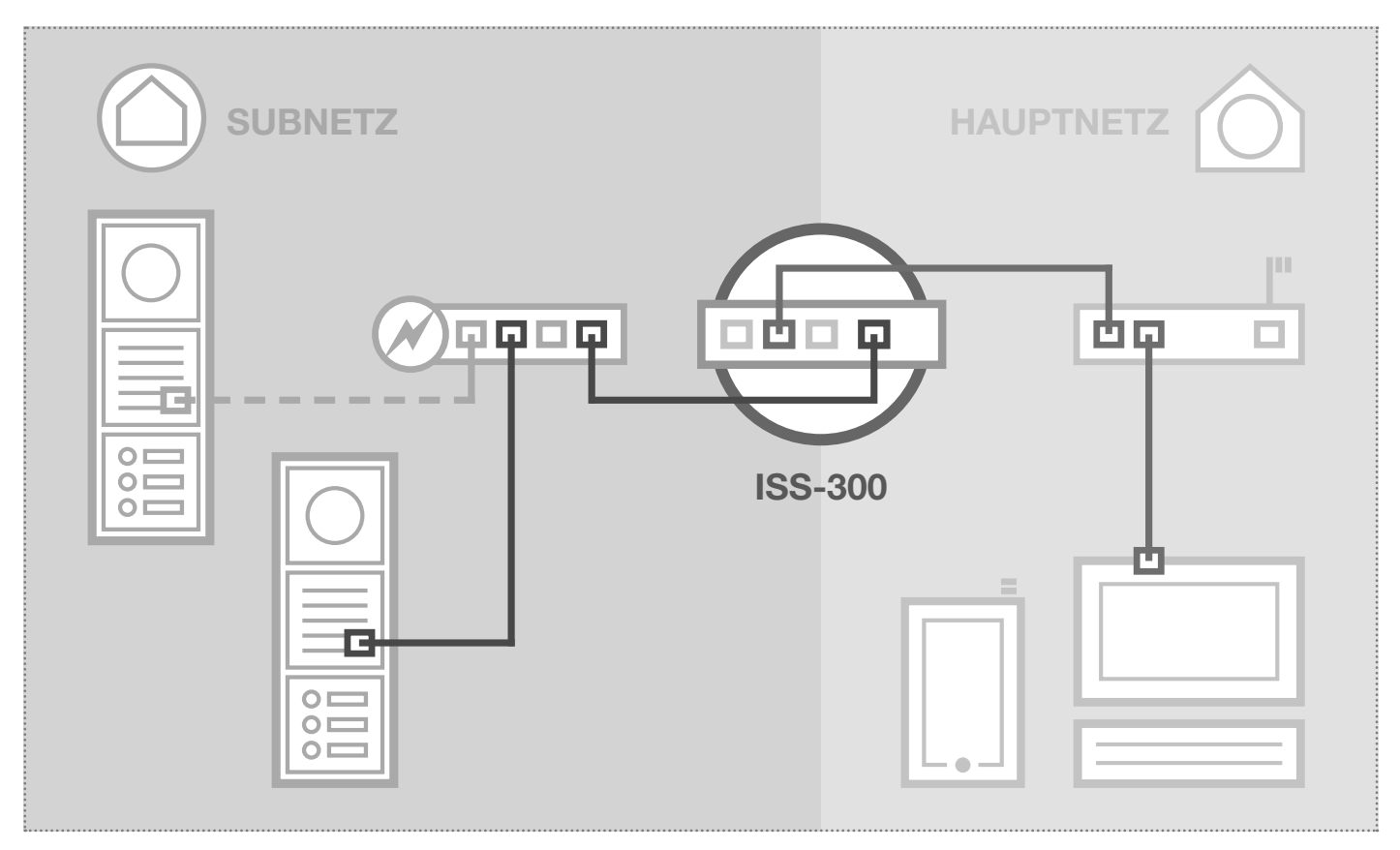

Das Szenario zeigt eine Installation mit dem IP Sprechanlagen-Server ISS-300. Alle Sprechanlagen-Komponenten werden in einem separaten Subnetz konfiguriert und über den ISS-300 an das Hauptnetz (Heim-/Firmennetzwerk) weitergeleitet.

|                                                                                          |                                                                                                    | IP Sprech                                                                        | anlagen-Server ISS-3                       |
|------------------------------------------------------------------------------------------|----------------------------------------------------------------------------------------------------|----------------------------------------------------------------------------------|--------------------------------------------|
|                                                                                          |                                                                                                    |                                                                                  | DE EN I                                    |
| Sprechanlage Geräte Nei                                                                  | tzwerk System Abmelden                                                                                                    |                                                                                  |                                            |
| Außeneinheiten IP Geräte                                                                 | IP Scanner                                                                                                    |                                                                                  |                                            |
| Ausenenmenten                                                                            |                                                                                                    |                                                                                  |                                            |
| IP Door Module 1                                                                         |                                                                                                    |                                                                                  |                                            |
| Diese Seite zeigt die gesammelten In<br>Subnetz sowie die DTME Sequenzen                 | formationen für ein IP Türlautsprecher-Modul an: Zugr<br>zur Steuerung der Polgis für Türöffner und Belauchtu                        | iffs URL's zur Administration des Gerätes au                                     | s dem Haupt- oder<br>den stellen Sie bitte |
| sicher, dass die Änderungen im Berei                                                     | ch "IP Geräte" nachgeführt werden.                                                                                                   | ig. Fails diese werte im Geral verandert we                                      | den, stellen Sie bitte                     |
|                                                                                          |                                                                                                    |                                                                                  |                                            |
|                                                                                          |                                                                                                    |                                                                                  |                                            |
|                                                                                          |                                                                                                    |                                                                                  |                                            |
|                                                                                          |                                                                                                    | ♦                                                                                |                                            |
|                                                                                          | 0000                                                                                                    | •                                                                                |                                            |
| Geräteten: IR Door Module                                                                | Bratchurg B Day Model 1                                                                                                    | •                                                                                |                                            |
| Gerätetyp: P Door Module                                                                 | Bezeichung: P Door Module 1                                                                                                    | <u> </u>                                                                         |                                            |
| Gerätetyp: IP Door Module                                                                | Bezeichung: P Door Module 1                                                                                                    | *                                                                                |                                            |
| Gerätetyp: IP Door Module                                                                | Bezeichung: P Door Module 1 URL für Zugriff aus Hauptnetz                                                                            | URL für Zugriff aus Subnetz                                                      | Passwort                                   |
| Gerätetyp: P Door Module  IP Geräte-Zugriff  Zugniffsart Administration                  | Bezeichung: P Door Module 1 URL für Zugriff aus Hauptnetz http://192.168.255.38.8041                                                 | URL für Zugriff aus Subnetz<br>http://192.168.42.41                              | Passwort<br>1234                           |
| Gerätetyp: P Door Module  Geräte-Zugriff  Zugriffsart  Administration  Art der Steuerung | Bezeichung: P Door Module 1 Breichung: P Door Module 1 URL für Zugriff aus Hauptnetz http://192.168.255.38.8041 Türöffner (Relais 1) | URL für Zugriff aus Subnetz<br>http://192.168.42.41<br>Lichtschaltung (Relais 2) | Passwort<br>1234                           |

Bei dieser Installationsvariante wird zuerst die komplette Logik der Sprechanlagen-Installation im ISS-300 Server definiert. Erst danach wird der Anschluss und die Anpassung von den IP Geräten vorgenommen.

Nach Anschließen des Türlautsprecher-Moduls erfolgt der Zugriff sehr komfortabel über die in der Konfigurations-Oberfläche des Sprechanlagen-Servers angezeigten Geräte-Links im Bereich Außenenheiten & IP Geräte.

#### WICHTIG:

Folgen Sie bitte unbedingt dem zum IP Sprechanlagen-Server ISS-300 beigelegten Easy-Installation-Guide.

| IP |
|----|
|    |
|    |

# **Quickstart-Konfiguration**

## **Quickstart-Konfiguration mit IP Sprechanlagen-Server ISS-300**

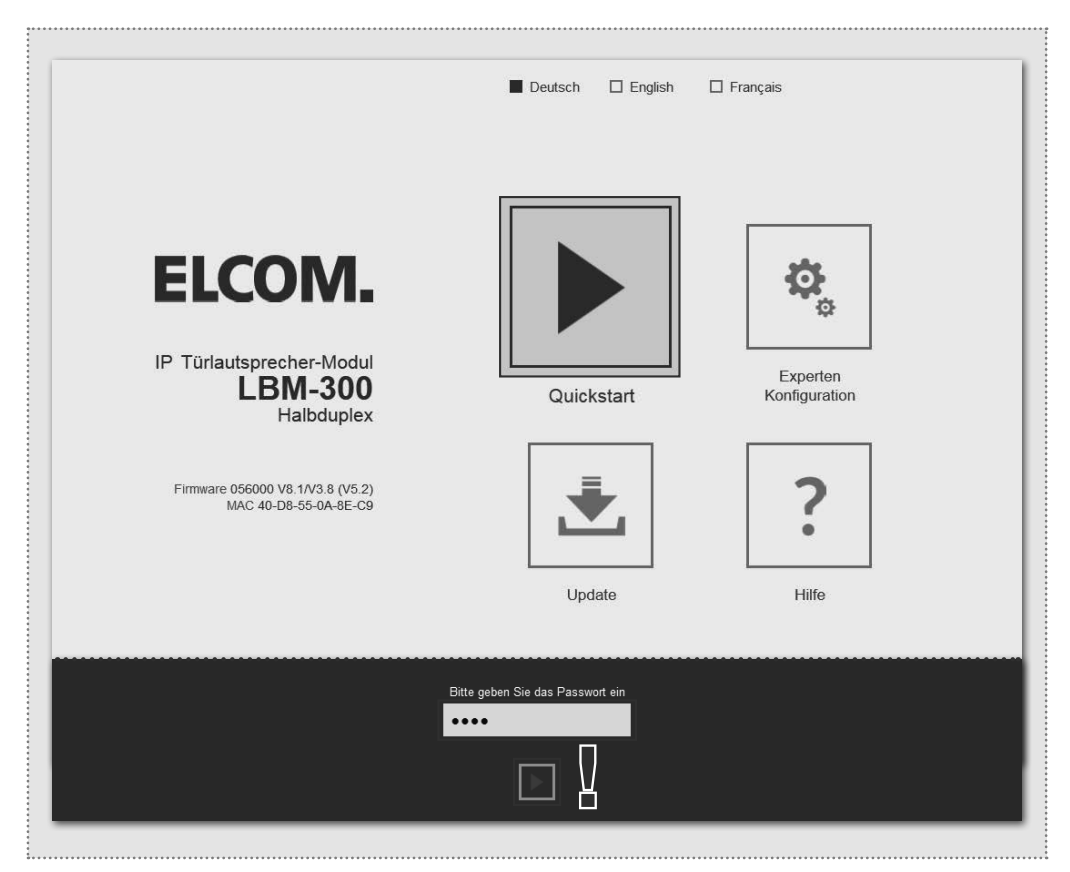

Der Quickstart-Bereich ist speziell für die Subnetz-Konfiguration des IP Sprechanlagen-Servers angepasst. Die Komponenten im Subnetz sollten nicht über die beschriebenen Änderungen hinaus geändert werden.

| п                                    | ~                                             |                                               |                                               |                                               |           |
|--------------------------------------|-----------------------------------------------|-----------------------------------------------|-----------------------------------------------|-----------------------------------------------|-----------|
| Zurück zum Menü                      | für ISS                                       | JUICKSTA<br>-300 IP Sprechanlag               | <b>art</b><br><sub>genserver</sub>            |                                               | Speichern |
| 1Klick-Setup                         | Netzwerk                                      | Rufziele Rel                                  | ais SIP                                       | Kommunikation                                 |           |
|                                      |                                               |                                               |                                               |                                               |           |
| Standardsprache des<br>Webinterfaces |                                               | English                                       |                                               | _                                             |           |
|                                      | Deutsch                                       | Ligion                                        | 1 Iuliyulo                                    |                                               |           |
| Konfiguration laden für              |                                               |                                               |                                               |                                               |           |
|                                      | Eingang 1<br>IP: 192.168.42.41<br>SIP-ID: 201 | Eingang 2<br>IP: 192.168.42.42<br>SIP-ID: 202 | Eingang 3<br>IP: 192.168.42.43<br>SIP-ID: 203 | Eingang 4<br>IP: 192.168.42.44<br>SIP-ID: 204 |           |
| Anzahl Ruftaster                     |                                               |                                               |                                               | $\square$                                     |           |
|                                      | 1 Ruftaster                                   | 2 Ruftaster                                   | 3 Ruftaster                                   | 4 Ruftaster                                   |           |
|                                      |                                               |                                               |                                               |                                               |           |
| Geratepasswort andem                 | ••••                                          |                                               |                                               |                                               |           |
|                                      |                                               |                                               |                                               |                                               |           |

Nach Aufruf der Weboberfläche wählen Sie den Bereich "Quickstart" aus und melden sich mit dem werkseitigen

Passwort: 1234

am IP Türlautsprecher-Modul an.

#### HINWEIS:

Im "Quickstart"-Bereich finden Sie auch weitere grundsätzliche Einstellungen (z.B. Lautstärke und Mikrofon-Empfindlichkeit).

Im "Experten"-Bereich sind bei dieser Installationsvariante keine Einstellungen vorzunehmen.

Stellen Sie das Türlautsprecher-Modul (bei mehreren Eingängen) auf den jeweiligen Eingang und die Anzahl der verwendeten Ruftasten ein. Bestätigen Sie die Einstellung mit "Speichern"

IP Adresse, SIP Registrierungsdaten und Ruftaster-Einträge des Türlautsprecher-Moduls sind nun auf die im IP Sprechanlagen-Server definierte Konfiguration angepasst.

#### WICHTIG:

In der Regel sind keine weiteren Einstellungen notwendig. Weitere Informationen entnehmen Sie bitte dem aktuellen Easy-Installation-Guide.

# **Experten-Konfiguration**

## Experten-Konfiguration für individuelle Installationen

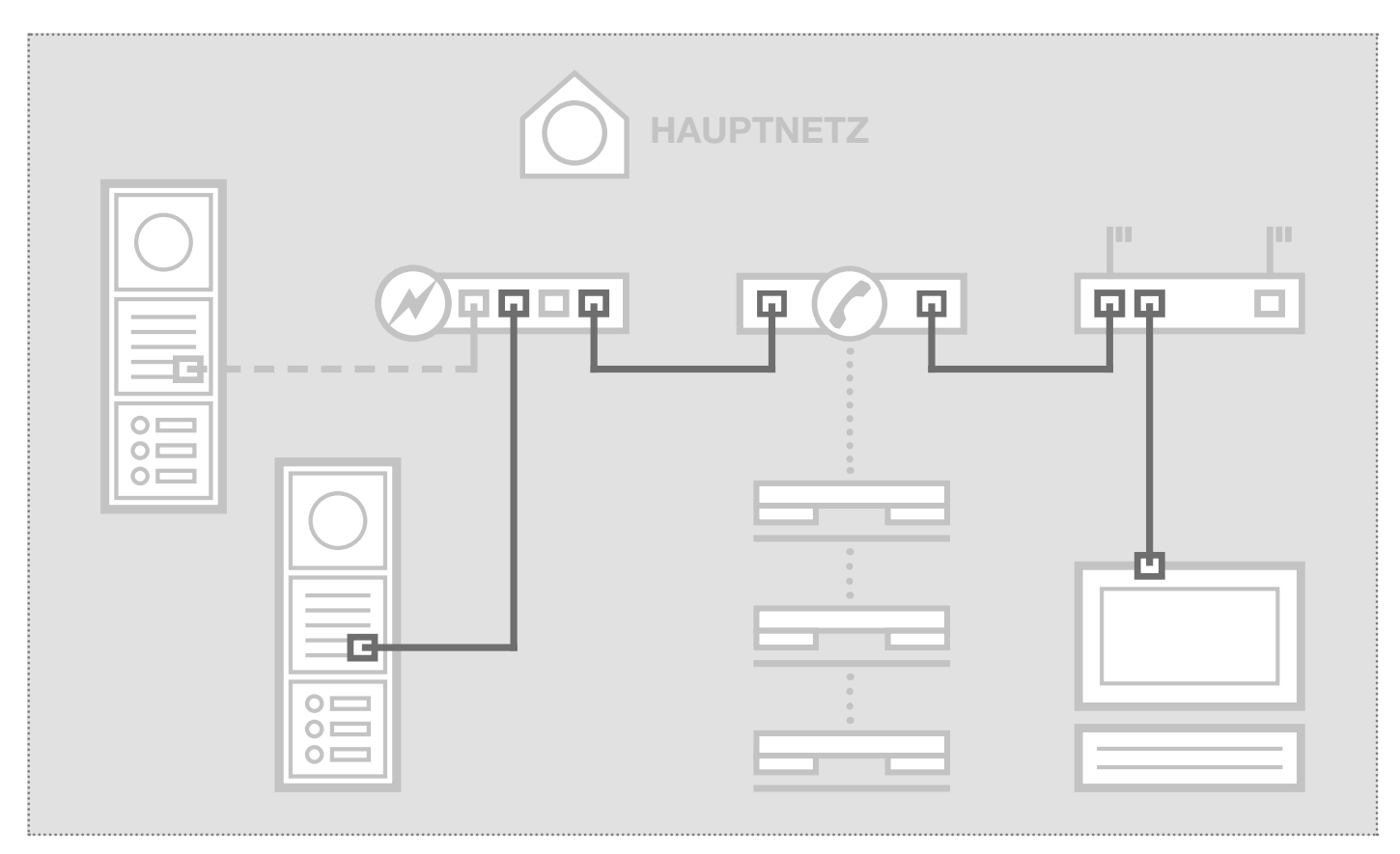

Das Szenario zeigt die Integration in ein bestehendes Netzwerk (z.B. im Firmenumfeld) mit Anbindung an eine bestehende IP Telefonanlage. Alle Sprechanlagen-Komponenten müssen auf die vorhandenen Gegebenheiten konfiguriert werden.

## Netzwerk-Adapter auf IP Adresse im Bereich des Türlautsprechers einstellen

| Verbindung - |                  |                   |     |
|--------------|------------------|-------------------|-----|
| IPv4-Konne   | ektivität:       | Intern            | et  |
| IPv6-Konne   | ektivität:       | Kein Internetzugr | iff |
| Medienstat   | us:              | Aktivie           | ert |
| Dauer:       |                  | 15:18:            | 55  |
| Übertragun   | igsrate:         | 1,0 GBit          | :/s |
| Details.     | •                |                   |     |
| Aktivität —  |                  |                   |     |
|              | Gesendet         | 💭 — Empfan        | gen |
| Bytes:       | 77.222.870       | 169.534.5         | 16  |
| Eigenso      | haften 🕅 🛞 Deakt | tivieren Diagnose |     |
|              |                  |                   |     |

Öffnen Sie das "Netzwerk- und Freigabecenter" und wählen Sie hier "Adaptereinstellungen ändern". Jetzt ein Doppelklick auf den Netzwerk-Adapter mit dem Sie verbunden sind. Im sich öffnenden Fenster klicken Sie auf "Eigenschaften".

| Vetzwerk  | Freigabe                                            |
|-----------|-----------------------------------------------------|
| Verbindur | ng herstellen über:                                 |
| 💇 Re      | altek PCIe GBE Family Controller #2                 |
|           | Konfigurieren                                       |
| Diese Ver | bindung verwendet folgende Elemente:                |
| ⊻ 🖷       | Client für Microsoft-Netzwerke                      |
| 🗹 📑       | VirtualBox Bridged Networking Driver                |
|           | Qo S-Paketplaner                                    |
| 브랑        | Datei- und Druckerfreigabe für Microsoft-Netzwerke  |
| Ľ         | Internetprotokoll Version 6 (TCP/IPv6)              |
| 범신        | ntemetprotokoll Version 4 (TCP/IPv4)                |
|           | E/A-Treibertur verbindungsschicht-Topologieerkennun |
|           | Antwort für Verbindungsschicht-Topologieerkennung   |
| Insta     | llieren Deinstallieren Eigenschaften                |
| Beschr    | eibung                                              |
| TCP/II    | P, das Standardprotokoll für WAN-Netzwerke, das den |
| Datena    | austausch über verschiedene, miteinander verbundene |
| Netzw     | erke ermoglicht.                                    |
|           |                                                     |
|           |                                                     |

Wählen Sie "Internetprotokoll Version 4" aus und klicken Sie auf Eigenschaften.

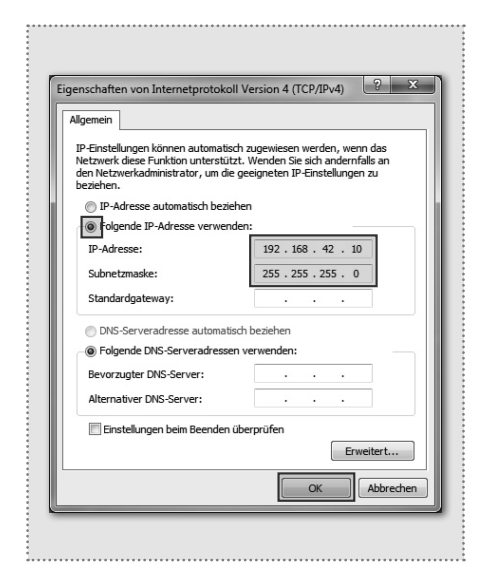

Stellen Sie "Folgende IP-Adresse verwenden" ein und vergeben Sie eine Adresse mit 192.168.42.xxx (nicht 41). Bei Subnetzmaske tragen Sie 255.255.255.0 ein. Danach bestätigen Sie mit "OK". Sie können nun auf das Gerät zugreifen.

8

## **Experten-Konfiguration**

## Experten-Konfiguration für individuelle Installationen

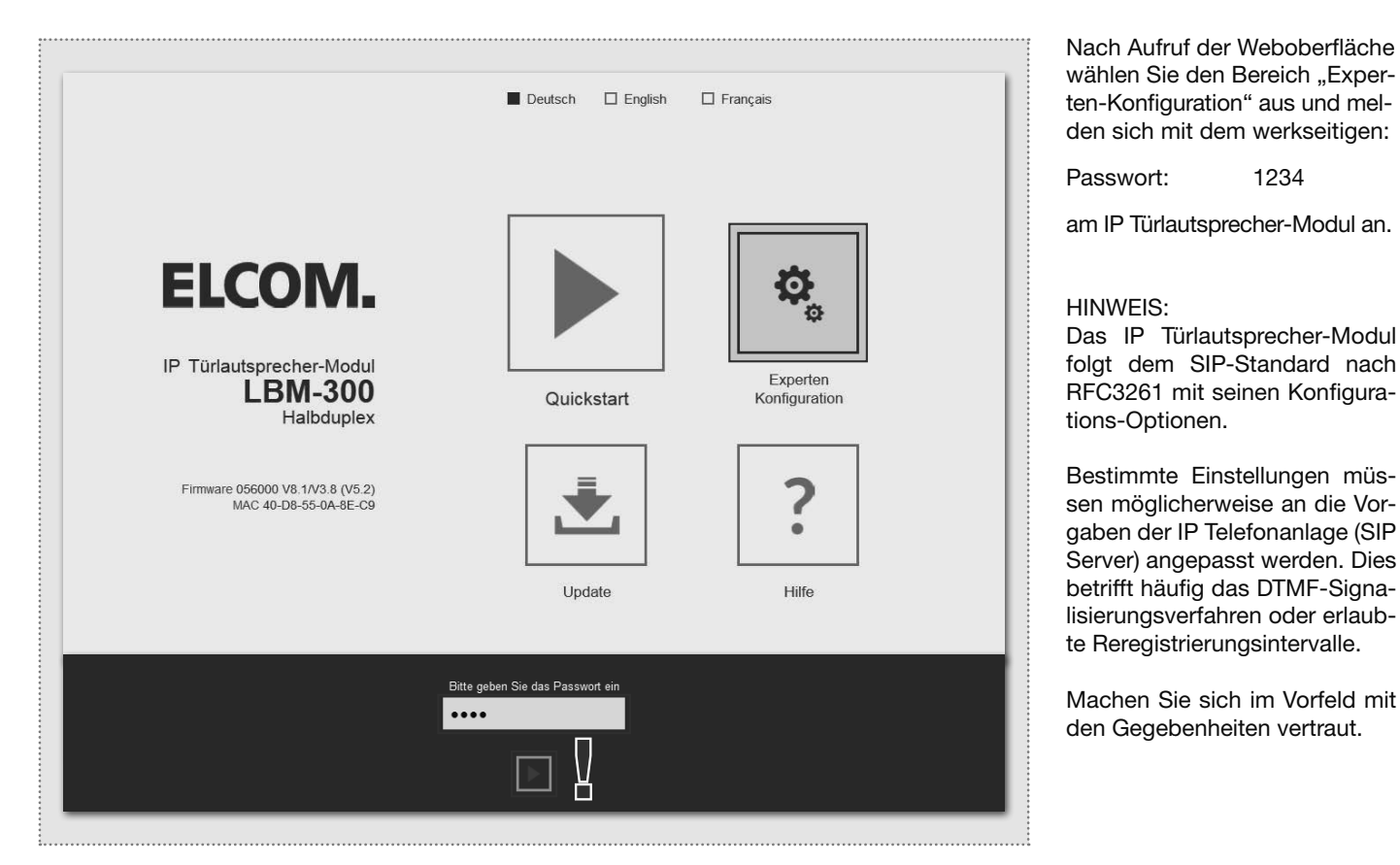

Der Experten-Bereich ist für die Anbindung des IP Türlautsprecher-Moduls an eine vorhandene IP Telefonanlage (SIP Server) vorgesehen. Hier finden Sie alle Optionen für spezielle Anforderungen und Einstellungen.

| lb .            | Fürlautsprecher-Modu<br>LBM-300 (Halbduple) | Bin ELCOM. Firmwar<br>MAC 40        | re 056000 V8.1/V3.8 (V5<br>)-D8-55-0A-8E-C9 | i.2)           |  |
|-----------------|---------------------------------------------|-------------------------------------|---------------------------------------------|----------------|--|
| Zurück zum Menü | xperter                                     | n Konfigu                           | ıration                                     | □<br>Speichern |  |
| Netzwerk Rufzi  | ele Relais                                  | SIP SIP Erweitert                   | Kommunikation                               | System         |  |
|                 | _                                           | _                                   |                                             |                |  |
| DHCP            | Aus                                         | An                                  |                                             |                |  |
| IP Adresse      | 192 168                                     | 42 41                               |                                             |                |  |
|                 |                                             |                                     |                                             |                |  |
| Netzmaske       | 255 255                                     | 255 0                               |                                             |                |  |
|                 |                                             |                                     |                                             |                |  |
| Gateway         | 192 168                                     | 42 1                                |                                             |                |  |
|                 | 102 100                                     |                                     |                                             |                |  |
| DNS             | ———                                         |                                     |                                             |                |  |
|                 | DNS Server IP<br>Automatisch<br>beziehen    | Folgende IP<br>Adresse<br>verwenden |                                             |                |  |

Netzwerk IP Adresse, Gateway und DNS Rufziele Ruftaster-Belegung, Verhalten bei ein- und abgehenden Anrufen sowie DTMF-Relaisschaltung Relais Funktion und Schaltdauer der integrierten Relais SIP Angabe von SIP Server/Domain, SIP ID und Authentifizierung SIP Erweitert DTMF Modus, Ports und Registrierungs-Einstellungen, Verhalten bei "Unbekannter Anrufer", Gespräch und Rufaufbau Kommunikation Audio-Codecs, Mikrofon- und Lautsprecher-Einstellungen System Status-/Fernsteuer-Meldungen, Erweiterungs-Port, Sprache und Passwort

(DE)

# **Experten-Konfiguration**

## Experten-Konfiguration für individuelle Installationen

| lb              | Türlautsprecher-Mod<br>LBM-300 (Halbduple |                                    | A. Firmware<br>MAC 40-D | 056000 V8.1/V3.8 (V5.<br>08-55-0A-8E-C9 | .2)       |  |
|-----------------|-------------------------------------------|------------------------------------|-------------------------|-----------------------------------------|-----------|--|
| Zurück zum Menü | xperter                                   | n Kor                              | nfigui                  | ration                                  | Speichern |  |
| Netzwerk Rufz   | iele Relais                               | SIP SI                             | P Erweitert             | Kommunikation                           | System    |  |
|                 |                                           |                                    |                         |                                         |           |  |
| DHCP            |                                           |                                    |                         |                                         |           |  |
|                 | Aus                                       | An                                 |                         | _                                       |           |  |
| IP Adresse      | 192 168                                   | 42                                 | 41                      | ]                                       |           |  |
|                 |                                           |                                    |                         | 1                                       |           |  |
| Netzmaske       | 255 255                                   | 255                                | 0                       | 1                                       |           |  |
|                 | 200 200                                   | 200                                |                         | ]                                       |           |  |
|                 |                                           |                                    |                         | 1                                       |           |  |
| Gateway         | 192 168                                   | 42                                 | 1                       |                                         |           |  |
|                 |                                           |                                    |                         |                                         |           |  |
| DNS             |                                           |                                    |                         |                                         |           |  |
|                 | DNS Server IP<br>Automatisch<br>beziehen  | Folgende I<br>Adresse<br>verwender | P                       |                                         |           |  |
| Drimärer DNS    | 402 402                                   | 40                                 |                         | 1                                       |           |  |
| Frinarei DNS    | 192 168                                   | 42                                 | 1                       |                                         |           |  |

|                      | IP Türlautsprecher-Moo<br>LBM-300 (Halbduple        | dul ELCOM. Firmware 056000 V<br>MAC 40-D8-55-0A-             | /8.1/V3.8 (V5.2)<br>8E-C9 |                |
|----------------------|-----------------------------------------------------|--------------------------------------------------------------|---------------------------|----------------|
| □<br>Zurück zum Menü | Experte                                             | n Konfigurati                                                | on                        | □<br>Speichern |
| Ne                   | tzwerk Rufziele Relais                              | SIP SIP Erweitert Komr                                       | nunikation Sy             | stem           |
| Zentral              | ruf Tastenmodul 1T Tastenmodu<br>Displaymodul Matri | ul 21 Tastenmodul 31 Tastenm<br>xmodul Telefonbuch Expertenn | odul 4T Tastenm           | iodul 16T      |
| 101                  | Rufbereich 1                                        | 101                                                          | 96                        | 00000000       |
|                      | Bezeichnung Rufziel                                 | SIP ID / Nummer Rufziel                                      | DTMF-Relais 1             | Relaismaske    |
|                      | Annehmen  Ansage Ankommend Abgehe                   | Aus • Aus • Keine •<br>nd Licht / Kamera Gruppen-ID          |                           |                |
| 102                  | Rufbereich 2                                        | 102                                                          | 96                        | 00000000       |
|                      | Bezeichnung Rufziel                                 | SIP ID / Nummer Rufziel                                      | DTMF-Relais 1             | Relaismaske    |
|                      | Annehmen - Ansage<br>Ankommend Abgehe               | Aus • Aus • Keine •<br>nd Licht / Kamera Gruppen-ID          | (0-9, #)                  |                |
| 104                  | Rufbereich 3                                        | 103                                                          | 96                        | 00000000       |
|                      | Bezeichnung Rufziel                                 | SIP ID / Nummer Rufziel                                      | DTMF-Relais 1             | Relaismaske    |
|                      | Annehmen   Ansage                                   | Aus • Aus • Keine •                                          | (0-9, #)                  |                |

#### Netzwerk

Stellen Sie hier das IP Türlautsprecher-Modul auf die Gegebenheiten des vorhandenen Netzwerks ein.

#### IP Adresse

Eine nicht belegte IP Adresse, möglichst außerhalb des DH-CP-Bereichs.

#### Netzmaske

Eine zur Netzwerkstruktur passende Netzwerkmaske (Standard 255.255.255.0)

#### Gateway

IP Adresse des Routers.

#### Primärer DNS

IP Adresse des "Domain Name Servers". In der Regel wird diese Funktion ebenfalls vom Router übernommen.

#### Hinweis zum Speichern:

Änderungen an den Einstellungen müssen nicht für jedes Menü einzeln gespeichert werden. Sie können alle Konfigurationsme-nüs durcharbeiten und dann in einem Schritt abspeichern.

#### Rufziele (Telefonbuch)

Hier wird das Anwahl-Verhalten angeschlossener Ruftaster oder Rufanwahl-Module festgelegt. Wählen Sie den Typ des angeschlossene Moduls aus, um die betreffenden Telefonbuch-Einträge anzuzeigen.

#### **Bezeichnung Rufziel**

Name für das Rufziel. Dient nur der Information, ist aber funktionstechnisch ohne Bedeutung.

#### SIP ID / Nummer Rufziel

(Telefon-)Nummer des anzurufenden Ziels, in der Regel eine Gruppenruf-Nummer.

#### DTMF-Relais 1

Code der am Telefon zu wählen ist, um den Türöffner zu betätigen.

## Experten-Konfiguration für individuelle Installationen

| IP                        | Türlautsprecher-Modul ELCOM. Firmware 056000 V8.1/V3.8 (V5.2)<br>LBM-300 (Halibduplex) MAC 40-D8-55-0A-8E-C9 |
|---------------------------|----------------------------------------------------------------------------------------------------|
| Zurück zum Menü           | xperten Konfiguration                                                                                        |
| Netzwerk Rufz             | iele Relais SIP SIP Erweitert Kommunikation System                                                           |
| SIP Registrierung         | Nein Ja                                                                                                    |
| SIP Server                | 192.168.42.1<br>(IP oder URI)                                                                                |
| Port                      | 5060<br>(Standard 5060)                                                                                      |
| SIP Domain                | 192.168.42.1<br>(IP oder URI)                                                                                |
| SIP Benutzer ID           | 201                                                                                                    |
| SIP Authentifizierung ID  | 201                                                                                                    |
| SIP Authentifizierung PIN | •••••                                                                                                    |

|                 | IP Türlautsprecher-Modul ELCOM. Firmware 056000 V8.1/V3.8 (V5.2)<br>LBM-300 (Halbduplex) MAC 40-D8-55-0A-8E-C9 |  |
|-----------------|----------------------------------------------------------------------------------------------------|--|
| Zurück zum Menü | Experten Konfiguration                                                                                         |  |
| Netzw           | rk Rufziele Relais SIP SIP Erweitert Kommunikation System                                                      |  |
|                 | Erweiterte Einstellungen                                                                                       |  |
| DTI             | IF Modus                                                                                                    |  |
| Re              | istrierung 120 120<br>Verfall Aufrechterhaltungsintervall                                                      |  |

WICHTIG: Das IP Türlautsprecher-Modul ist für einen großen Teil der Installationsszenarien optimal konfiguriert. Bitte nehmen Sie hier nur Änderungen vor, wenn die Anforderung klar ist.

### SIP

Konfiguration für die Anmeldung an eine IP Telefonanlage oder SIP Server. Ein entsprechender Account muss dort angelegt sein oder werden.

### SIP Server

IP Adresse oder URL der IP Telefonanlage oder SIP Servers.

#### Port

Netzwerkport für die SIP Signalisierung (Standard: 5060)

#### SIP Domain

In der Regel auch die IP Adresse der IP Telefonanlage oder SIP Servers (Ausnahme: Enterprise Umgebungen). Achtung: Das Feld <u>muss</u> ausgefüllt werden!

#### SIP Benutzer ID

Nummer des Benutzerkontos, ist in der Regel die Nebenstellen-Nummer.

#### SIP Authentifizierung ID

Ist generell mit der "SIP Benutzer ID" identisch, sofern keine spezielle Auth-ID vorgeben ist. Achtung: Das Feld <u>muss</u> ausgefüllt werden!

SIP Authentifizierung PIN Passwort zur SIP Benutzer ID (Benutzerkonto).

#### SIP Erweitert

In diesem Bereich finden Sie spezielle Optionen zur SIP Infrastruktur-Konfiguration.

#### DTMF Modus

Signalisierungs-Methode mit der die DTMF-Eingabe zur Relais-Schaltung übertragen wird. Das Verfahren muss systemweit unterstützt werden und meist bei allen Geräten gleich eingestellt sein (bzw. von der Telefonanlage konvertiert werden). Achtung: Häufig wird Outband

(RFC2833) verwendet.

#### Registrierung

Verfall und Aufrechterhaltung der Registrierung (in Sekunden). Hier können je nach Konfiguration der IP Telefonanlage Anpassungen notwendig sein.

|   | -  | - |     |
|---|----|---|-----|
|   | 5  | - | ?   |
|   | 1) | F | • ) |
| 4 | -  | - | ~   |

# Introduction / Connection and power supply

## Table of contents

(GB)

| Introduction                                 | 12 | Factory settings                        | 14      |
|----------------------------------------------|----|-----------------------------------------|---------|
| Network connection and power supply          | 12 | Reset to factory settings               | 14      |
| Connecting the call button, lighting, relays | 13 | Installation concepts and configuration | 15      |
| LED status displays                          | 13 | Quick start configuration with ISS-300  | 16 - 17 |
| Extension port for display call, keypad      | 14 | Expert configuration                    | 18 - 21 |

### Safety instructions

The installation and assembly of electrical equipment may only be carried out by an electrician in compliance with applicable installation standards, directives, regulations, safety and accident ordinances for the local country. When working on systems with a 230 V~ power connection, the safety requirements of DIN VDE 0100 must be met. Failure to comply with the instructions can cause damage to the device, fire or other dangers. These instructions are a component of the product and must remain with the end customer.

## System information and intended use

This device is a product of the IP door intercom system and can only be used within the defined installation scenarios. Detailed technical knowledge from IP training is assumed in order to understand them. The function of the device depends on its configuration. You can find more information about the specific functional scope in the corresponding application descriptions in the product database.

## Network connection and power supply

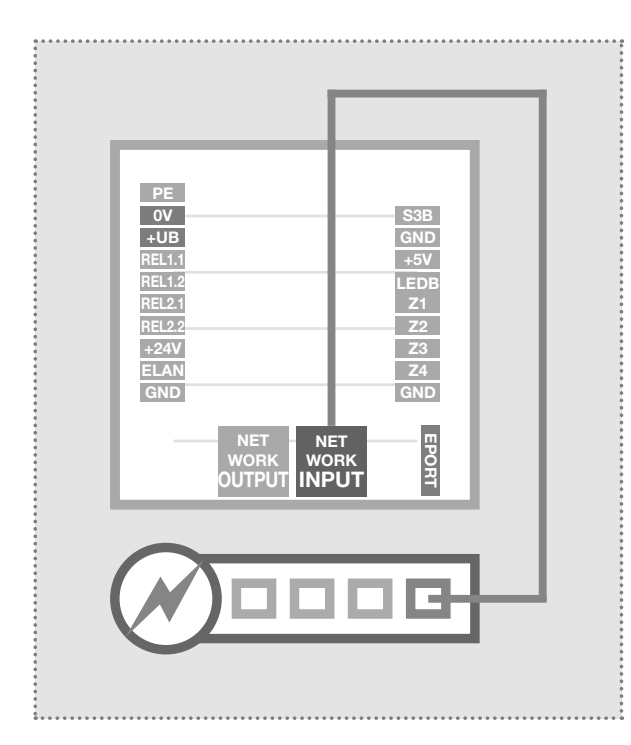

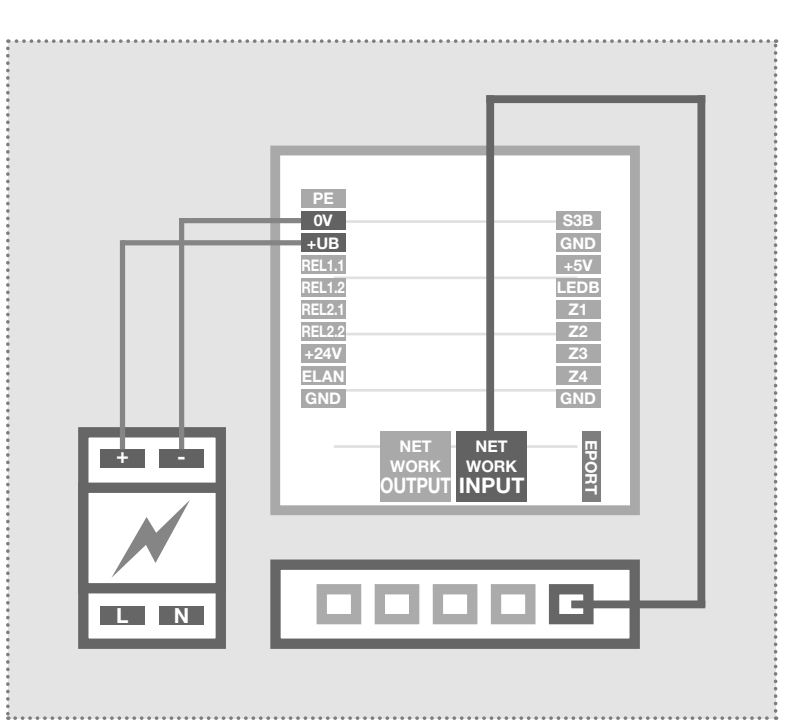

### IP door speaker module via PoE switch

The INPUT port of the IP door speaker module is connected through a network cable (CAT5 or better) to a PoE switch (IEEE 802.3af-compliant).

Attention: The module may not be connected directly through a connector crimped onto a cable. Crimp a socket and use a short, flexible network cable between the two.

#### IP door speaker module with 28VDC power supply

Connect terminals 0V and +UB of the IP door speaker module to a 28VDC power supply (NGV-500). The INPUT port is connected via a network cable (CAT5 or better) to an Ethernet switch.

Attention: An CBM-300 IP camera module connected on the OUTPUT port is also supplied with power. However, this is not a standard PoE power supply. Other (PoE) devices can be connected through this port for network services, but generally cannot receive power.

# **Connection and power supply**

## Connecting the call button, name plate lighting and relays

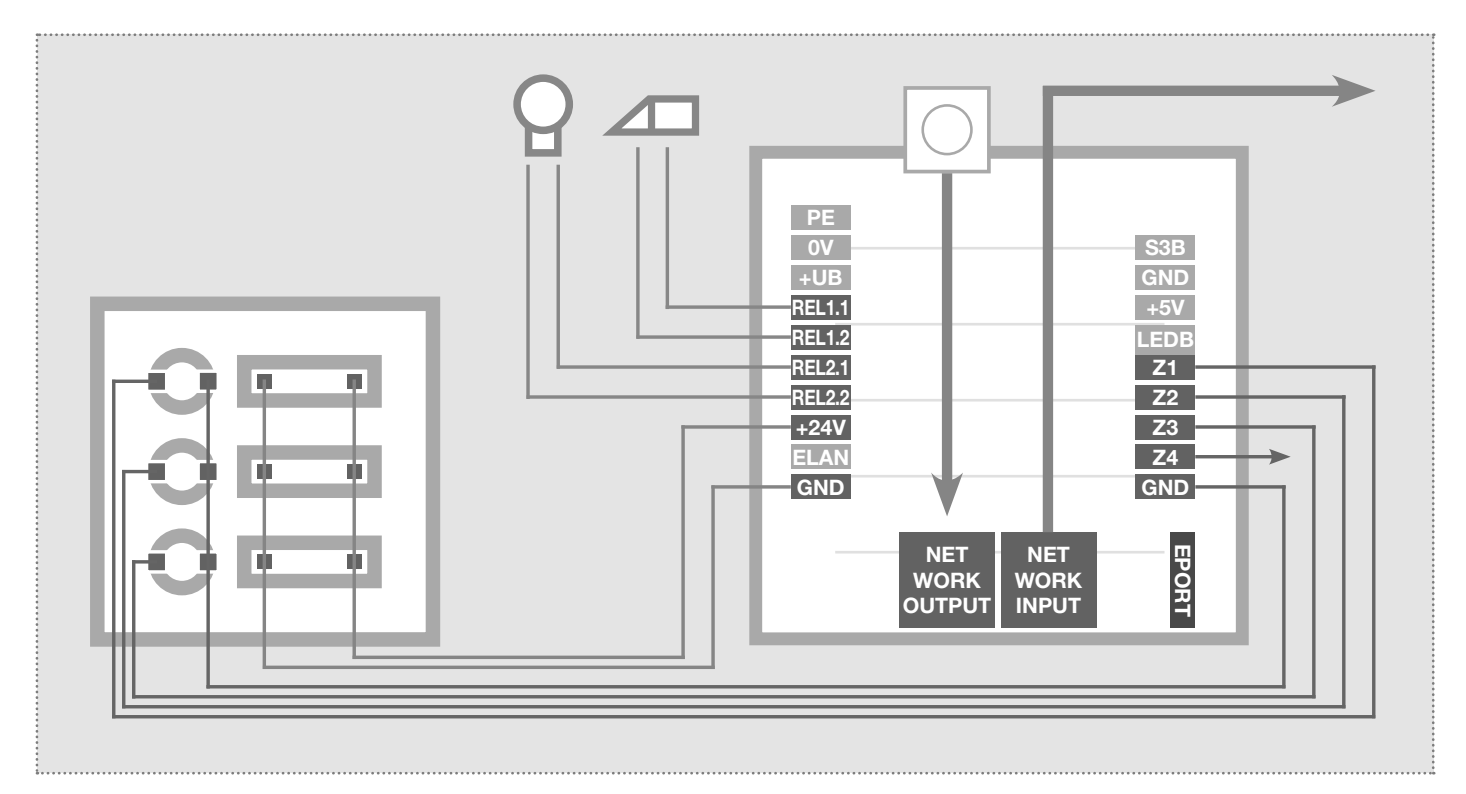

- PE 0V +<u>UB</u>\_
- Ground contact
- Reference ground +UB
- B Operating voltage from external Power supply (28VDC, 1A)
- REL1.1 REL1.2 REL2.1 REL2.2 +24V

Relay (NO contact) potential-free, max. 24V / 2A

Relay (NO contact) potential-free, max. 24V / 2A

- Output 24VDC, 200mA
- ELAN Not used / no function
- GND Ground for +24V output

### LED status displays

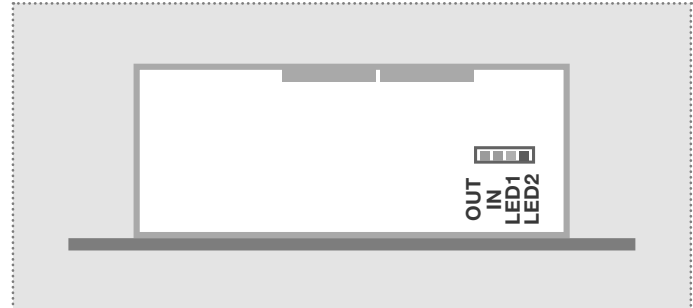

| S3B        | Central call button            |
|------------|--------------------------------|
| GND        | Ground for central call button |
| +5V        | Not used / no function         |
| LEDB       | Not used / no function         |
| Z1         | Connection for call button 1   |
| <b>Z</b> 2 | Connection for call button 2   |
| <b>Z</b> 3 | Connection for call button 3   |
| <b>Z</b> 4 | Connection for call button 4   |
| GND        | Ground for call buttons 1 - 4  |
|            |                                |

#### Extension port

for the connection of IP display call module **DBM-300**, IP direct dial keypad module **TBM-300** and IP diode matrix module **MBM-300**.

| OUT (green)  |
|--------------|
| IN (green)   |
| LED1 (orange |
| LED2 (red)   |

EPORT

Continuously on: A device is connected with the output network port and in operation. Short flashing signals: Data traffic.

The door speaker module is connected to the network and in operation. Short flashing signals: Data traffic.

 Continuously on: Door speaker module is connected in a call. Flashing: The factory reset is complete.

Continuously on: The door speaker module is not registered with the SIP server.

# Connection and power supply / factory settings

## Extension port for IP display call and direct dial keypad module

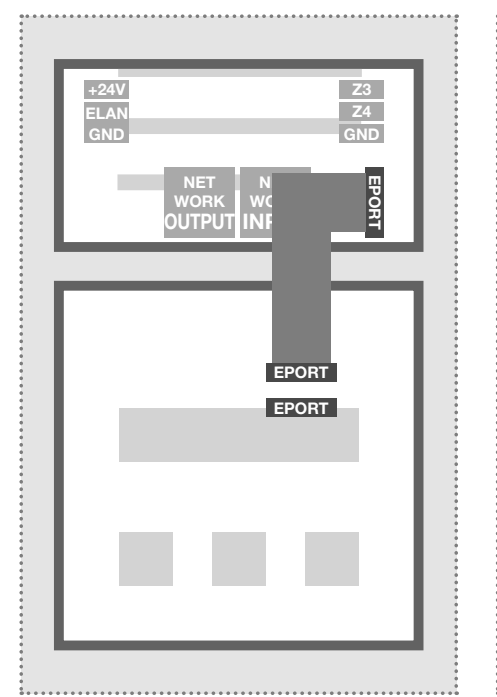

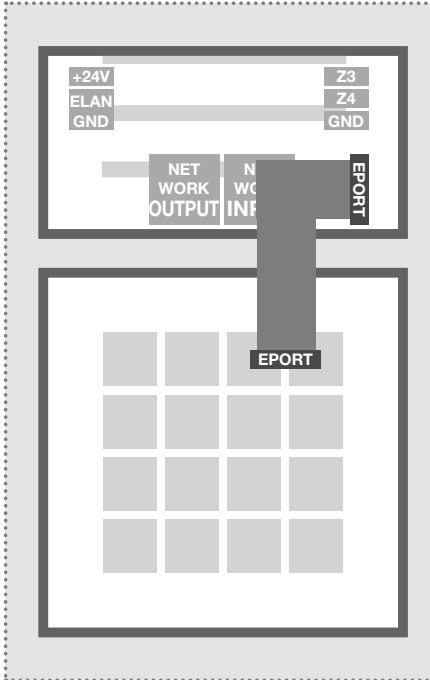

The IP display call and direct dial keypad module can be connected to the extension port of the IP door speaker module.

The call button connections Z1 to Z4 can also be used.

Note: One of these modules receives power directly from the door speaker. Additional display call modules or a direct dial keypad module (e.g. for a code lock access control) can also be connected to the display call module. In this case, a separate power supply must be provided for the additional modules.

## **Factory settings**

IP address door speaker module 192.168.42.41

Access data administration Password: 1234

### Main network access via ISS-300

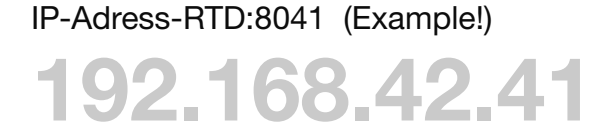

### **Reset to factory settings**

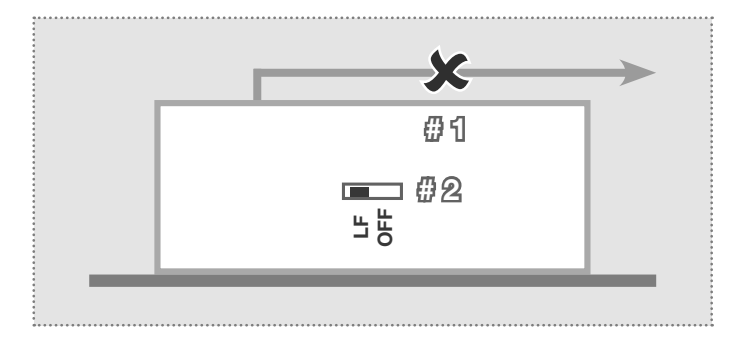

- 1. Disconnect the IP door speaker module from power (power-over-Ethernet or power supply).
- 2. Set the reset switch on the side to LF (Load Factory Defaults): front plate down, switch to the left.
- 3. Connect the door speaker module to power again.

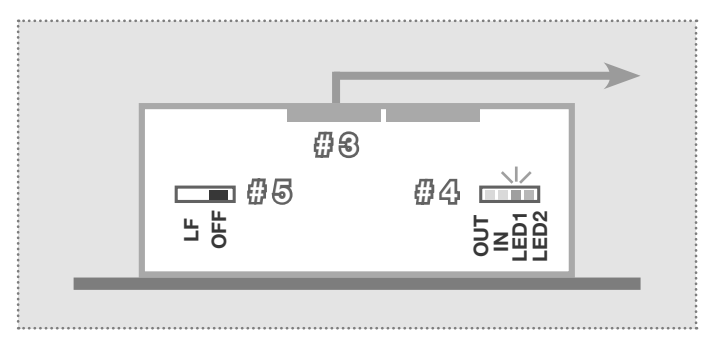

- 4. Wait until LED1 (orange) is continuously flashing.
- 5. Without disconnecting the power supply, set the reset switch back to the original position. The door speaker module is now reset.

Note: Telephone book entries are not reset by this procedure. Please make those changes manually as needed.

# **Configuration user interface / Installation concept**

## Installation concept and configuration

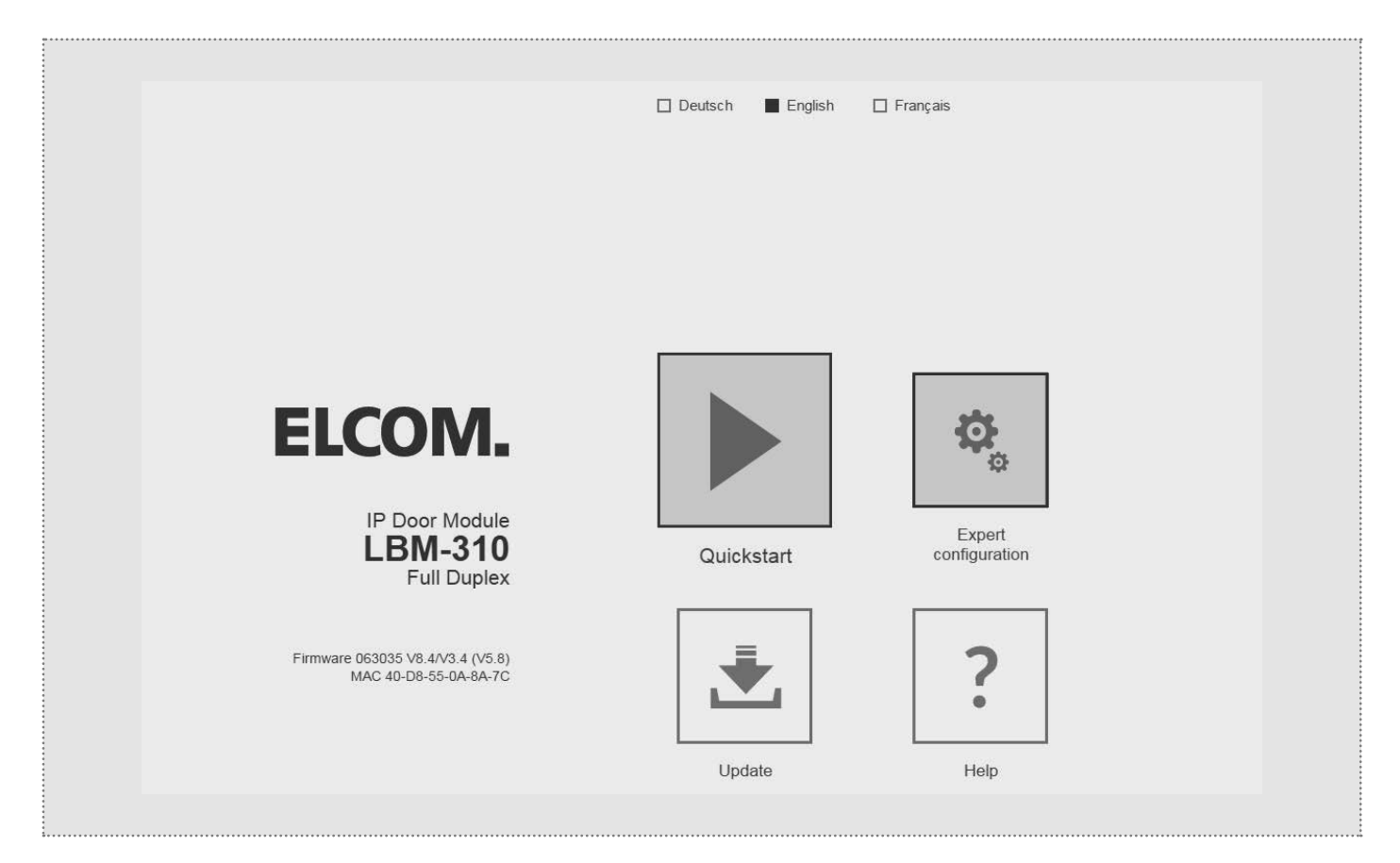

# Quick start configuration with IP intercom server ISS-300

Configuration area for installation with IP intercom server ISS-300. Please always use the Easy Installation Guide for commissioning.

| Expert conf | figuration    |
|-------------|---------------|
| for custom  | installations |

Configuration area for integration into (company) networks in combination with existing IP telephone systems.

| IP Easy Installation Guide 2015 | LUDIO<br>VIDEO |
|---------------------------------|----------------|
| EASY SECURE FOCUSED             | ELCOM.         |

### Update

Administration area for firmware updates and setting files.

### Help

Information about installation instructions on the home page and product database.

(GB)

# **Quick start configuration**

### **Quick start configuration with IP intercom server ISS-300**

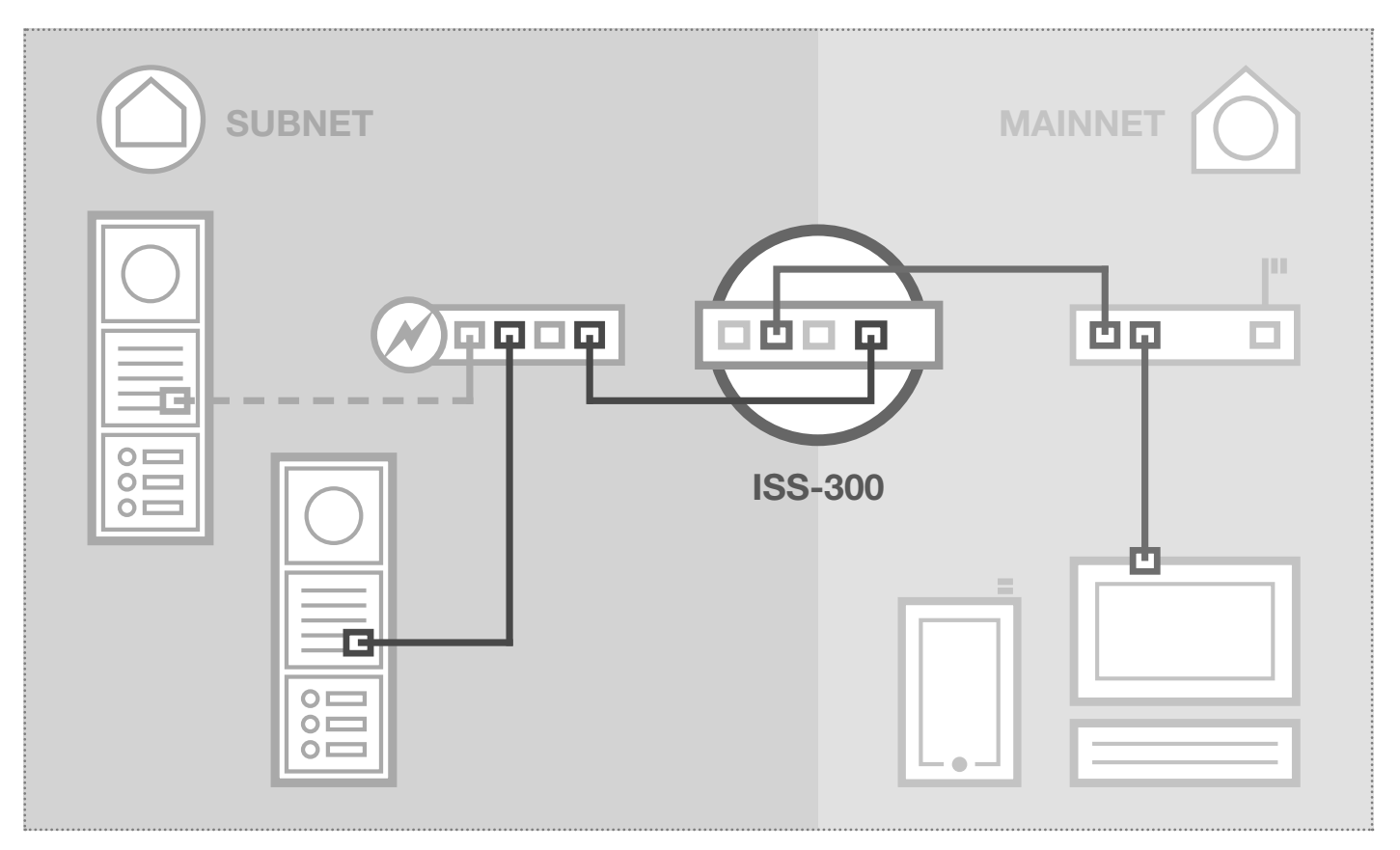

The scenario shows an installation with the IP intercom server ISS-300. All intercom components are configured in a separate subnet and forwarded by the ISS-300 to the main network (home/company network).

| ntercom Devices Network                                                 | k System 2 Logout                                                                 |                                                                              |                  |
|-------------------------------------------------------------------------|-----------------------------------------------------------------------------------|------------------------------------------------------------------------------|------------------|
|                                                                         | IP Scapper                                                                        |                                                                              |                  |
| IF Devices                                                              |                                                                                   |                                                                              |                  |
| Module porte IP 1                                                       |                                                                                   |                                                                              |                  |
|                                                                         |                                                                                   |                                                                              |                  |
|                                                                         | Name: Module porte IP 1                                                           |                                                                              |                  |
| IVDE: IP DOOL MODULE                                                    |                                                                                   |                                                                              |                  |
| Nbe: IN Door Module                                                     |                                                                                   |                                                                              |                  |
| IP Device Access                                                        |                                                                                   |                                                                              |                  |
| IP Device Access Access Type                                            | Access URL - Mainnet                                                              | Access URL - Subnet                                                          | Password         |
| IP Device Access Access Type Administration                             | Access URL - Mainnet<br>http://192.168.1.123.8041                                 | Access URL - Subnet<br>http://192.168.42.41                                  | Password<br>1234 |
| IP Device Access Access Type Administration Control Type                | Access URL - Mainnet<br>http://192.168.1.123.8041<br>Door Release (Relay 1)       | Access URL - Subnet<br>http://192.168.42.41<br>Light Control (Relay 2)       | Password<br>1234 |
| IP Device Access Access Type Administration Control Type DTMF Signaling | Access URL - Mainnet<br>http://192.168.1.123.8041<br>Door Release (Relay 1)<br>96 | Access URL - Subnet<br>http://182.168.42.41<br>Light Control (Relay 2)<br>98 | Password<br>1234 |

In this installation variant, first the entire logic of the intercom installation is defined in the ISS-300. Only then does the connection and adaptation of IP devices take place.

After connecting the door speaker module, the access is very convenient using the device links displayed in the configuration interface of the intercom server in the "External units and IP devices" area.

#### IMPORTANT:

Always be sure to follow the Easy Installation Guide included with the IP intercom server ISS-300.

# **Quick start configuration**

## Quick start configuration with IP intercom server ISS-300

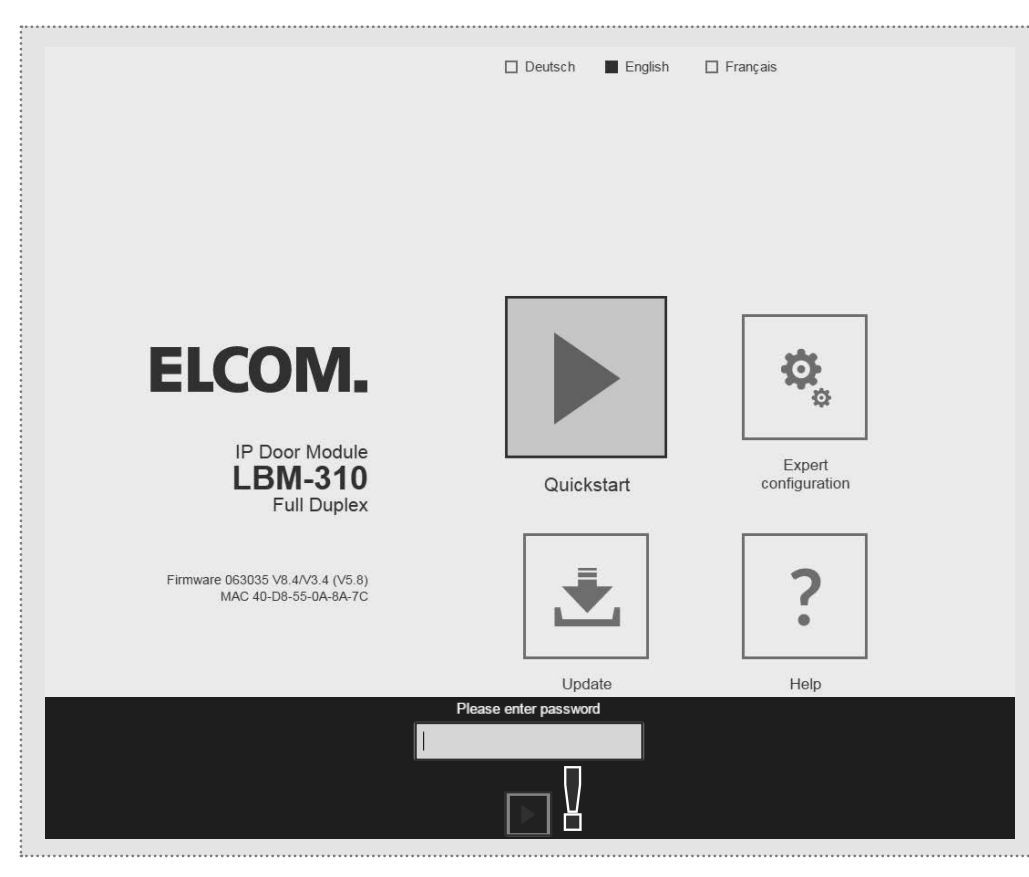

The quick start area is specifically adapted to the subnet configuration of the IP intercom server. The components in the subnet should not be changed except for the changes described here.

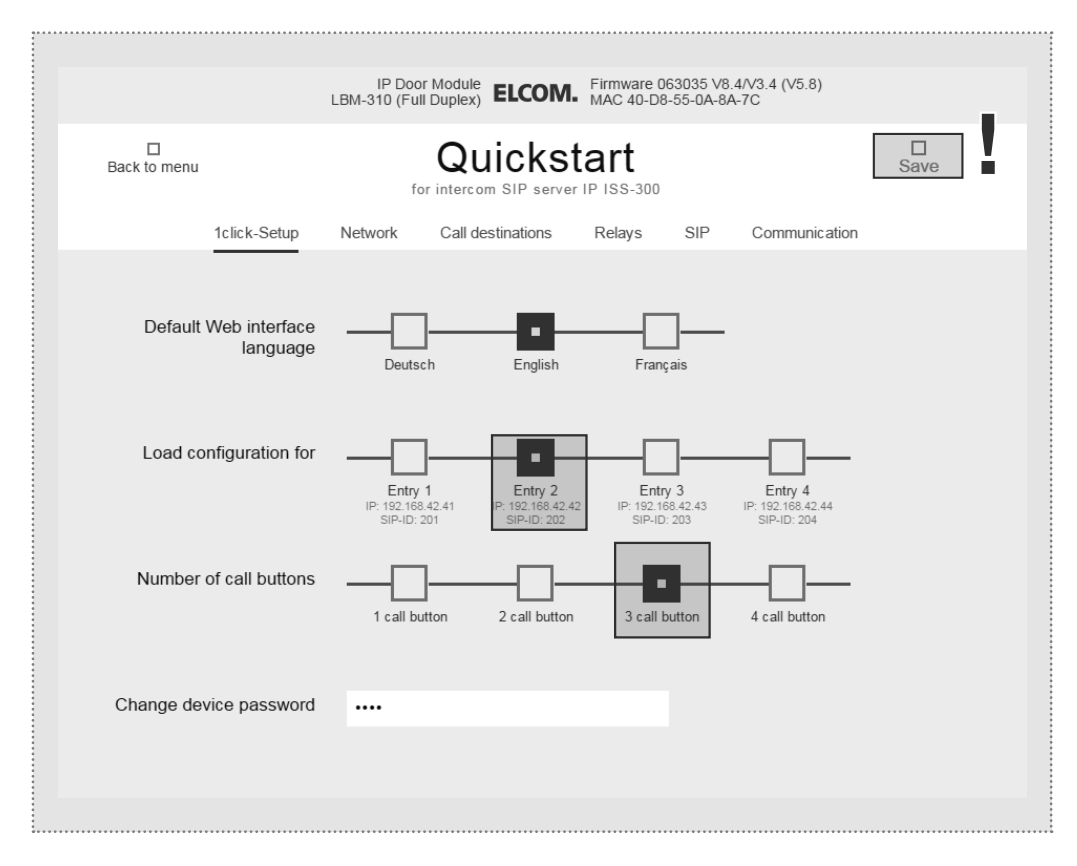

After calling up the Web interface, select the "Quick start" area and log in with the factory

Password: 1234

into the IP door speaker module.

#### NOTE:

There are also other basic settings in the "Quick start" area (e.g. volume and microphone sensitivity).

In the "Expert" area in this installation variant, no settings need to be made.

Configure the door speaker module (with multiple inputs) at the correct entrance and the number of call buttons used. Confirm your settings with "Save".

IP address, SIP registration data and call button inputs for the door speaker module are now adapted to the configuration defined in the IP intercom server.

#### **IMPORTANT:**

In general, no further settings will be necessary. For more information, please see the current Easy Installation Guide.

GB

(GB)

## Expert configuration for custom installations

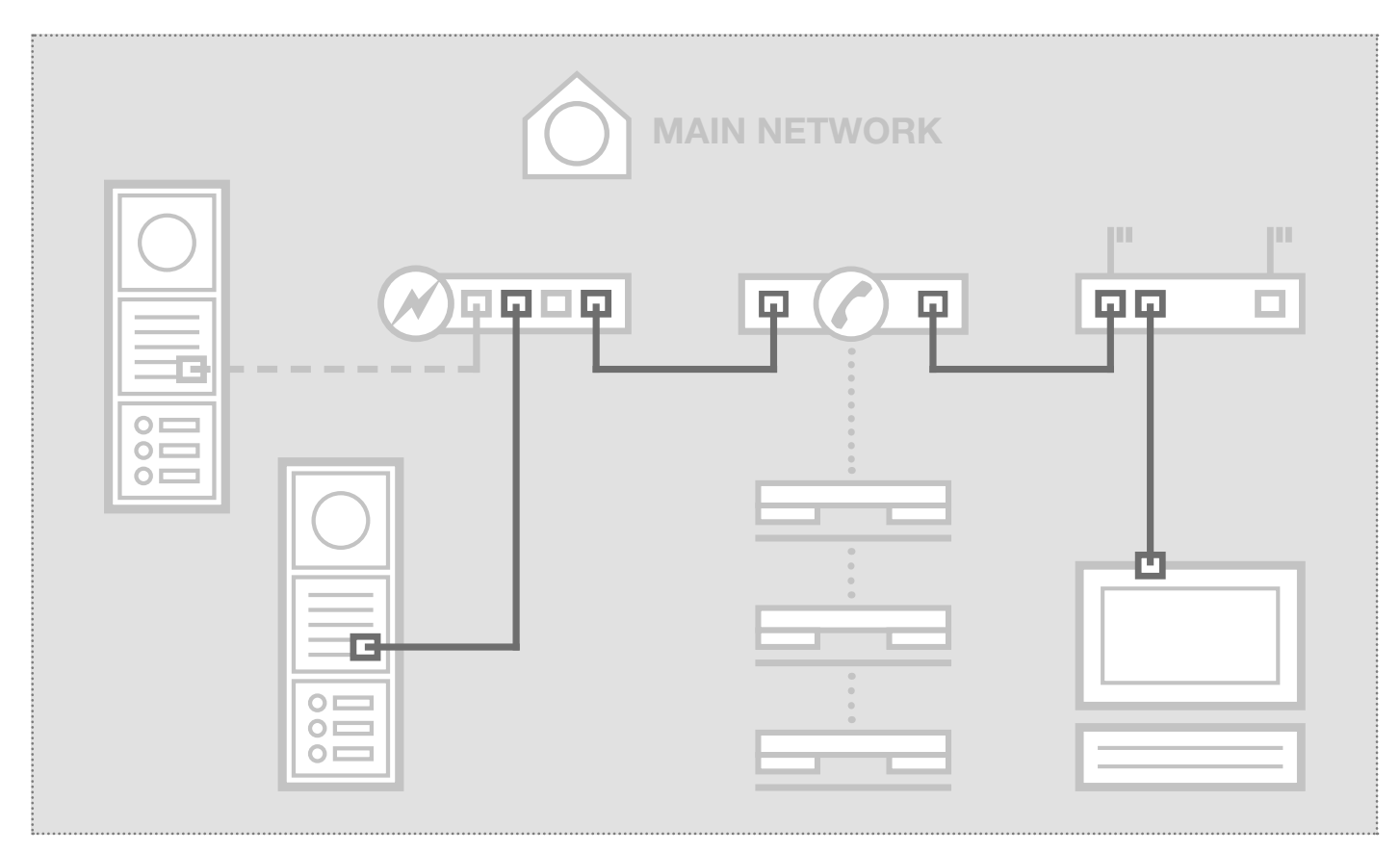

The scenario shows integration into an existing network (for example in a company) with a connection to an existing IP telephone system. All intercom components must be configured to match the existing situation.

## Configuring network adapter to IP address in range of the door speaker module

| Allgemein    |                |                      |    |
|--------------|----------------|----------------------|----|
| Verbindung - |                |                      |    |
| IPv4-Konne   | ktivität:      | Internet             |    |
| IPv6-Konne   | ktivität:      | Kein Internetzugriff | ł  |
| Medienstat   | us:            | Aktivier             | ł. |
| Dauer:       |                | 15:18:55             | i  |
| Übertragun   | gsrate:        | 1,0 GBit/s           | ;  |
| Details      |                |                      |    |
| Aktivität —  |                |                      |    |
|              | Gesendet       | Empfange             | 2n |
| Bytes:       | 77.222.870     | 169.534.516          | i  |
| Eigensch     | haften 🛞 Deakt | tivieren Diagnose    |    |
|              |                |                      |    |

Open the "Network and release centre" and select "Change adapter settings". Now double-click the network adapter to which you are connected. In the window that opens, click "Properties".

| Netz | werk Freigabe                                                                                                    |
|------|----------------------------------------------------------------------------------------------------|
| Ve   | rbindung herstellen über:                                                                                                    |
| 0    | Realtek PCIe GBE Family Controller #2                                                                                                    |
|      | Konfigurieren                                                                                                    |
| Die  | ese Verbindung verwendet folgende Elemente:                                                                                                    |
|      | Client für Microsoft-Netzwerke     WitualBox Bridged Networking Driver     GoS-Paketplaner     GoS-Paketplaner     GoS-Paketplaner     Goste- und Druckefreigageb für Microsoft-Netzwerke     Actematentechel Versige 5 CCCP./BND |
|      | Antwort für Verbindungsschicht-Topologieerkennun     Antwort für Verbindungsschicht-Topologieerkennung                                                                                                    |
| E    | InstallierenDeinstallieren Egenschaften<br>Beschreibung<br>ICP/IP, das Standardprotokoll für WAN-Netzwerke, das den<br>Datenaustausch über verschiedene, miteinander verbundene<br>Netzwerke emöglicht.                           |
|      | Schließen Abbrechen                                                                                                    |

Select "Internet Protocol version 4" and click Properties.

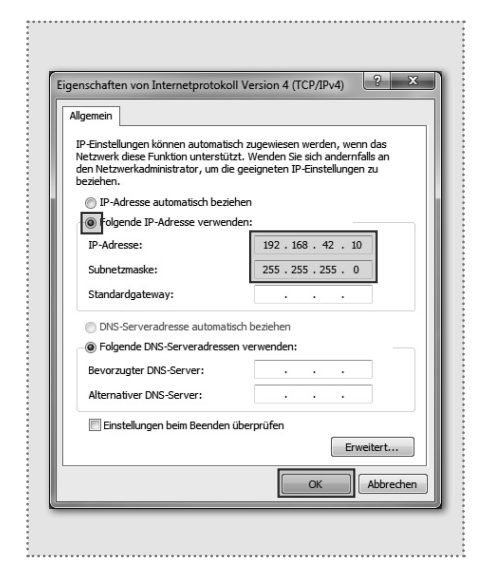

Check "Use the following IP address" and assign an address with 192.168.42. xxx (not 41). For the subnet mask, enter 255.255.255.0. Then confirm with "OK". You can now access the device.

18

### Expert configuration for custom installations

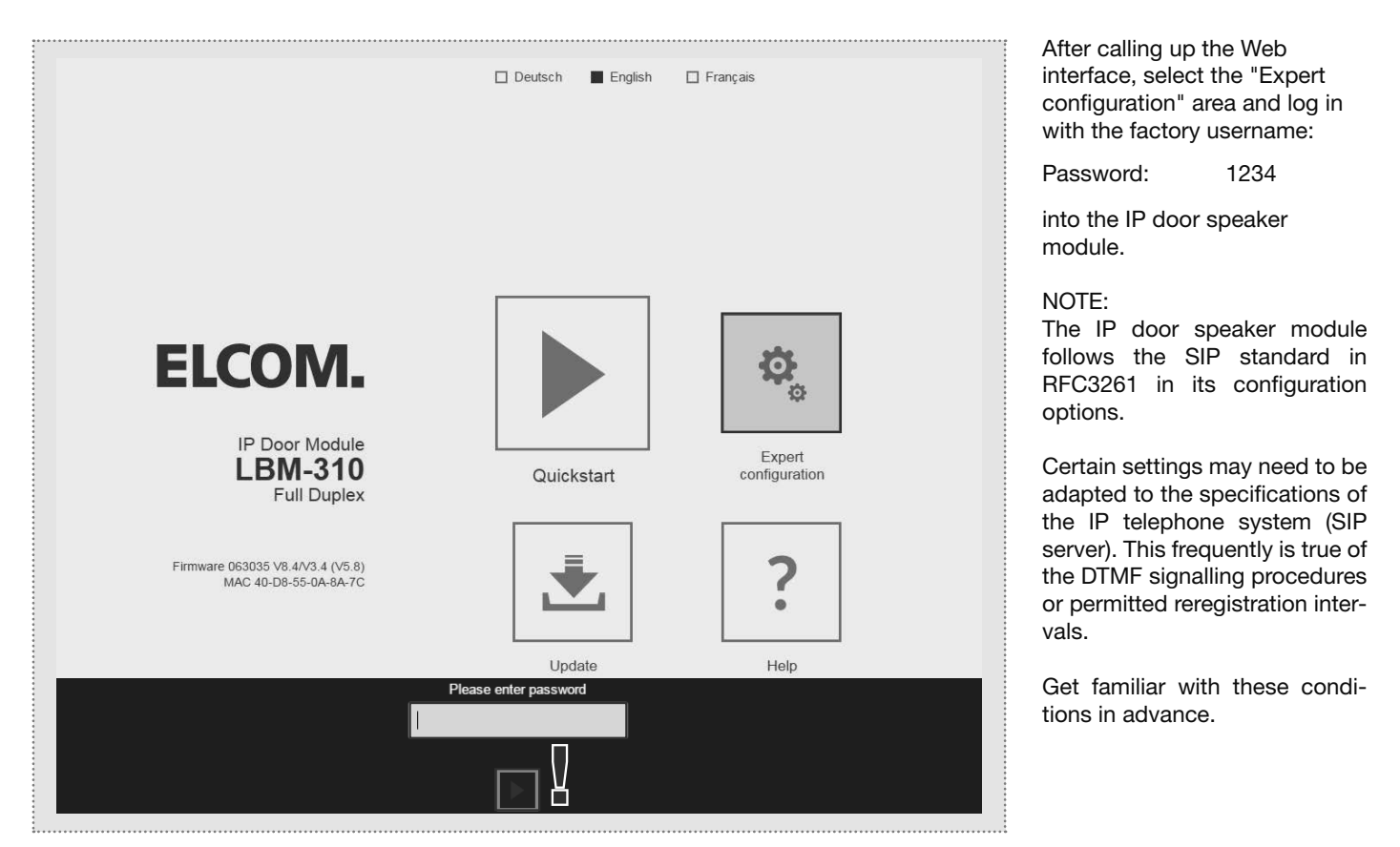

The expert area is provided for connecting the IP door speaker module to an existing IP telephone system (SIP server). Here you can find all the options for special requirements and settings.

| □<br>Back to menu | Exp             | ert conf            | igurati      | on            | □<br>Save |  |
|-------------------|-----------------|---------------------|--------------|---------------|-----------|--|
| Network Ca        | Il destinations | Relays SIP          | SIP Advanced | Communication | System    |  |
| D                 | HCP             | f On                |              |               |           |  |
| IP Add            | tress 192       | 168 42              | 42           |               |           |  |
| Netr              | nask 255        | 255 255             | 0            |               |           |  |
| Gate              | eway 192        | 168 42              | 1            |               |           |  |
|                   | DNS             | server Use followin | ig IP        |               |           |  |

ork dress, gateway and DNS argets utton connections, behavon incoming and outgoing as well as DTMF relay ning ion and switching duration built-in relay fication of SIP server/do-SIP ID and authentication xtended mode, ports and registraettings, behaviour on "unn caller", call and establish

nunication codecs, microphone and ker settings

#### m

/remote control messages, sion port, language and password

Subject to technical changes

### Expert configuration for custom installations

|                      |                                                                 |           | Network                                                                                                    |  |  |
|----------------------|-----------------------------------------------------------------|-----------|----------------------------------------------------------------------------------------------------|--|--|
| L                    | Contigure the IP door speaker<br>module here to match an exist- |           |                                                                                                    |  |  |
| Back to menu         | Expert configuration                                            | Save      | ing network.                                                                                                    |  |  |
| Network Call destina | ations Relays SIP SIP Advanced Communication                    | on System | IP Adress<br>An unoccupied IP address, if<br>possible outside the DHCP<br>range.                                      |  |  |
| DHCP                 | Off On 192 168 42 42                                            |           | Network mask<br>A network mask that matches<br>the network structure (default is<br>255.255.255.0)                    |  |  |
|                      |                                                                 |           | Gateway<br>IP address of the router.                                                                                  |  |  |
| Netmask<br>Gateway   | 255 255 255 0                                                   |           | Primary DNS<br>IP address of the "Domain<br>Name Server". This function is<br>also generally handled by the<br>router |  |  |
| DNS                  | Get DNS server<br>automatically Use following IP<br>address     |           | Note on saving:<br>Changes to the settings need<br>not be saved for each menu in-<br>dividually. You can work through |  |  |
| Primary DNS          | 192 168 42 1                                                    |           | all the configuration menus and then save in a single step.                                                           |  |  |
|                      |                                                                 |           |                                                                                                    |  |  |

|               | 2500 010 (1 0                              |                                                            |                                        |                 |
|---------------|--------------------------------------------|------------------------------------------------------------|----------------------------------------|-----------------|
| Back to menu  | Exp                                        | ert configurat                                             | ion                                    | Save            |
| Netwo         | k Call destinations                        | Relays SIP SIP Advanced                                    | Communication                          | System          |
| Switchboard c | all Button module 1B But<br>Display module | ton module 2B Button module 3B Matrix module Telephonebook | Button module 4B<br>Expert mode        | Button module ' |
| 101           | Rufbereich 1                               | 101                                                        | 96                                     | 00000000        |
|               | Call destination                           | SIP ID / call number                                       | DTMF Relay 1<br>(0-9,*#)               | Relay mask      |
|               | Reject                                     | <ul> <li>Announcement o</li> </ul>                         | ff ✔ Off ✔                             | None 🔻          |
|               | Incoming                                   | Outgoing                                                   | Light / camera                         | Group-ID        |
| 102           | Rufbereich 2                               | 102                                                        | 96                                     | 0000000         |
|               | Call destination                           | SIP ID / call number                                       | DTMF Relay 1<br>(0-9,*#)               | Relay mask      |
|               | Reject                                     | <ul> <li>Announcement o</li> </ul>                         | ff ▼ Off ▼                             | None 🔻          |
|               | Incoming                                   | Outgoing                                                   | Light / camera                         | Group-ID        |
|               |                                            | 100000                                                     | 96                                     | 0000000         |
| 104           | Rufbereich 3                               | 103                                                        |                                        |                 |
| 104           | Rufbereich 3<br>Call destination           | SIP ID / call number                                       | DTMF Relay 1<br>(0-9,*#)               | Relay mask      |
| 104           | Rufbereich 3<br>Call destination<br>Reject | U103<br>SIP ID / call number<br>← Announcement o           | DTMF Relay 1<br>(0-9,*#)<br>ff ▼ Off ▼ | Relay mask      |

Call destination (phone book) Here is where the dialling behaviour of connected call buttons or call dialling modules is determined. Select the type of module connected in order to display the appropriate telephone book entries.

Name of call destination Name for the call destination. This is for information only; it has no functional significance.

SIP ID / number of call destination

(Phone) number of the station to be called, generally a multicast number.

#### DTMF relay 1

Code to be dialled on the telephone to actuate the door opener.

.....

### Expert configuration for custom installations

| Back to menu       | IP Door Module <b>ELCOM.</b> Firmware 063035 V8.4/V3.4 (V<br>LBM-310 (Full Duplex) <b>ELCOM.</b> MAC 40-D8-55-0A-8A-7C | 5.8)       | Configuration for logging into<br>an IP telephone system or SIF<br>server. A corresponding ac-<br>count must have been created<br>there.                                            |
|--------------------|----------------------------------------------------------------------------------------------------|------------|----------------------------------------------------------------------------------------------------|
| Network Call destr | nations Relays SIP SIP Advanced Communica                                                                              | ion System | SIP Server<br>IP address or URL of the IP tele-<br>phone system or SIP server.                                                                                                    |
| SIP Server         | No Yes                                                                                                    |            | Port<br>Network port for SIP signalling<br>(default: 5060)                                                                                                    |
| Port               | (IP or URI)<br>5060<br>(Standard 5060)                                                                                 |            | SIP Domain<br>Generally also the IP address of<br>the IP telephone system or SIP<br>server (exception: Enterprise<br>environments). Warning:This<br>field <u>must</u> be filled in! |
| SIP Domain         | 192.168.42.1<br>(IP or URI)                                                                                            |            | SIP user ID<br>Number of the user account,<br>generally the extension number.                                                                                                    |
| SIP User ID        | 202                                                                                                    |            | SIP authentication ID<br>Generally the same as the "SIP<br>user ID" unless a special Auth-<br>ID has been specified. Atten-<br>tion: This field <u>must</u> be filled in!           |
| SIP Auth ID        | 202                                                                                                    |            | SIP authentication PIN:<br>Password for the SIP user ID<br>(user account).                                                                                                    |
| SIP Auth PIN       |                                                                                                    |            |                                                                                                    |

| • • • •               |  |                   |                      |                                  |               |                               |                                    |           |  |
|-----------------------|--|-------------------|----------------------|----------------------------------|---------------|-------------------------------|------------------------------------|-----------|--|
|                       |  |                   | LBM-3                | IP Door Modul<br>10 (Full Duple) |               | Firmware 0630<br>MAC 40-D8-55 | 035 V8.4/V3.4 (V5.8)<br>5-0A-8A-7C |           |  |
|                       |  | □<br>Back to menu | Ex                   | kpert                            | conf          | igurati                       | on                                 | □<br>Save |  |
|                       |  | Network           | Call destinations    | Relays                           | SIP           | SIP Advanced                  | Communication                      | System    |  |
| Advanced SIP Settings |  |                   |                      |                                  |               |                               |                                    |           |  |
|                       |  | SIP re            | gistration 12<br>Tim | eout                             | 120<br>Keep-a | live interval                 |                                    |           |  |
|                       |  |                   |                      |                                  |               |                               |                                    |           |  |

IMPORTANT: The IP door speaker module is optimally configured for a majority of installation scenarios. Please make changes here only if it is clearly required.

#### SIP

#### SIP Server

#### Port

### SIP Domain Generally also the IP address of

#### SIP user ID Number of the user account, generally the extension number.

#### SIP extended

In this area, you can find special options for SIP infrastructure configuration.

#### DTMF mode

Signalling method used to transmit DTMF input for relay switching. The procedure must be supported throughout the system and must normally be set identically on all devices (or converted by the telephone system).

Attention: Outband (RFC2833) is frequently used.

#### Registration

Expiry and retaining registration (in seconds). Depending on the configuration of the IP telephone system, adaptation may be needed here.

Elcom Kommunikation GmbH Zum Gunterstal D-66440 Blieskastel www.elcom.de

# ELCOM.

11/2016 6LE002263A